# **PC-686C(PC)**

# PC-686C(PC)H

PICMG PCI/ISA Single Board Computer

For Socket370 CPU (Celeron<sup>TM</sup>, Pentium III<sup>TM</sup>)

With LAN/VGA/(SCSI)

# **User's Manual**

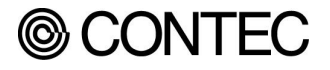

## Copyright

Copyright 2000 CONTEC Co., Ltd. All Rights Reserved. No part of this document may be copied or reproduced in any form by any means without prior written consent of CONTEC Co., Ltd.

CONTEC Co., Ltd. makes no commitment to update or keep current the information contained in this document. The information in this document is subject to change without notice.

All relevant issues have been considered in the preparation of this document. Should you notice an omission or any questionable item in this document, please feel free to notify CONTEC Co., Ltd.

Regardless of the foregoing statement, CONTEC assumes no responsibility for any errors that may appear in this document nor for results obtained by the user as a result of using this product.

## Acknowledgments

 $\rm IBM/AT$  and  $\rm PS/2$  are trademarks of International Business Machines Corporation.

Award is a registered trademark of Award Software International, Inc.

Intel<sup>®</sup>, Celeron<sup>TM</sup> and Pentium III<sup>TM</sup> are registered trademarks of Intel Corporation.

Microsoft Windows is a registered trademark of Microsoft Corporation.

All Other product names or trademarks are properties of their respective owners.

## Liability

The obligation of the warrantor is solely to repair or replace the product. In no event will the warrantor be liable for any incidental or consequential damages due to such defect or consequences that arise from inexperienced usage, misuse, or malfunction of this device.

## Limited One Year Warranty

CONTEC Industrial CPU card is warranted by CONTEC Co., Ltd. to be free from defects in material and workmanship for up to one year from the date of purchase by the original purchaser.

Repair will be free of charge only when this device is returned freight prepaid with a copy of the original invoice and a Return Merchandise Authorization to the distributor or the CONTEC group office from which it was purchased.

This warranty is not applicable for scratches or normal wear, but only for the electronic circuitry and original boards. The warranty is not applicable if the device has been tampered with or damaged through abuse, mistreatment, neglect, or unreasonable use, or if the original invoice is not included, in which case repairs will be considered beyond the warranty policy.

## How to Obtain Service

For replacement or repair, return the device freight prepaid, with a copy of the original invoice. Please obtain a Return Merchandise Authorization Number (RMA) from our Sales Administration Department before returning any product.

No product will be accepted by CONTEC group without an RMA number.

## **Caution about Battery**

Danger of explosion if battery is incorrectly replaced.

Replace only with the same or equivalent type recomended by the manufacturer.

Dispose of used batteries according to the manufacturer's instructions

## **Table of Contents**

| CHAPTER 1 | INTRODUCTION1                                     |
|-----------|---------------------------------------------------|
| 1.1       | Specification                                     |
| 1.2       | Mechanical & Environmental                        |
| 1.3       | Check List4                                       |
| Descriț   | ntion                                             |
| 1.4       | Graphics Subsystem                                |
| 1.5       | Power Management Features                         |
| 1.6       | Power Requirements                                |
| 1.7       | Backplane14                                       |
| 1.8       | Connector & Jumper Location14                     |
| 1.9       | Block Diagram                                     |
| CHAPTER 2 | 2 HARDWARE INSTALLATIONS 17                       |
| 2.1       | Installation procedure                            |
| 2.2       | CPU Installation: X1                              |
| 2.3       | Main Memory Installation: DIMM1, DIMM219          |
| 2.4       | Primary & Secondary IDE port Connector: CN5/CN121 |
| 2.5       | Floppy Disk Connector: CN2                        |
| 2.6       | Serial Port connector: CN3 / CN4                  |
| 2.7       | Parallel Port Connector: CN6                      |
| 2.8       | Ultra Wide SCSI Connector: CN7                    |
| 2.9       | LCD Connector: CN8                                |
| 2.10      | USB Connector: CN9                                |
| 2.11      | External ATX Power Connector: CN10                |
| 2.12      | AUDIO/MODEM RISER connector: CN11 (Optional)      |
| 2.13      | RJ-45 LAN connector: CN12                         |
| 2.14      | Front Panel Connector: CN13                       |
| 2.15      | PS/2 Mouse Connector: CN14                        |

| 2.16    | EXT. Keyboard Connector: CN1535                                   |
|---------|-------------------------------------------------------------------|
| 2.17    | VGA Connector: CN16                                               |
| 2.18    | Keyboard Connector: CN1936                                        |
| 2.19    | CPU FAN Connector: CN18/CN20                                      |
| CHAPTER | 3 JUMPER SETTING                                                  |
| 3.1     | CN4 RS232/422/485 Selector: JP1 & JP2                             |
| 3.2     | CTS Terminator on for RS-422: JP3                                 |
| 3.3     | RX Terminator on for RS-422/485: JP4                              |
| 3.4     | TX Terminator on for RS-422/485: JP540                            |
| 3.5     | RTS Terminator on for RS-422: JP640                               |
| 3.6     | Clear CMOS Content: JP740                                         |
| 3.7     | Top Block Lock jumper: JP841                                      |
| 3.8     | Disk On Chip Memory Add. Selector: JP942                          |
| 3.9     | SCSI enable/disable selector: JP10                                |
| 3.10    | Watch Dog Timer output selector: JP1143                           |
| 3.11    | LAN enable/disable jumper: JP1344                                 |
| 3.12    | LED Indicator                                                     |
| CHAPTER | 4 CPU Card Resources                                              |
| 4.1.    | <i>I/O MAP</i>                                                    |
| 4.2.    | <i>MEMORY MAP</i>                                                 |
| 4.3.    | DMA Channels                                                      |
| 4.4.    | PCI Configuration Space Map47                                     |
| 4.5.    | Interrupters                                                      |
| CHAPTER | 5 Software Utilities                                              |
| 5.1     | Driver for Intel <sup>®</sup> 810/Intel <sup>®</sup> 810E chipset |
| 5.2     | LAN Driver                                                        |
| 5.3     | SCSI Driver                                                       |
| 5.4     | Watch-Dog-Timer (WDT) Setting                                     |
| 5.5     | Update new version BIOS                                           |

| CHAPTER 6    | HARD WARE MONITOR                | 59 |
|--------------|----------------------------------|----|
| 6.1.         | Temperature                      |    |
| 6.2.         | Voltage                          | 59 |
| 6.3.         | FAN Speed Sensor                 | 59 |
| <i>6.4</i> . | W83627HF Registers               |    |
| CHAPTER 7    | BIOS SETUP                       | 67 |
| 7.1.         | Introduction                     | 67 |
| 7.2.         | Standard CMOS Setup              |    |
| 7.3.         | Advanced BIOS Features           |    |
| <i>7.4</i> . | Advanced Chipset Features        |    |
| 7.5.         | Integrated Peripherals           |    |
| 7.6.         | Power Management Setup           |    |
| 7.7.         | PnP/PCI Configuration Setup      |    |
| 7.8.         | PC Health Status                 |    |
| <i>7.9</i> . | Frequency/Voltage Control        |    |
| 7.10.        | Defaults Menu                    |    |
| 7.11.        | Supervisor/User Password Setting |    |
| 7.12.        | Exit Selecting                   |    |
| 7.13.        | POST Messages                    |    |
| 7.14.        | POST Beep                        |    |
| 7.15.        | Error Messages                   |    |
| 7.16.        | POST Codes                       |    |

# Chapter 1 Introduction

## 1.1 Specification

- Processor Socket: Socket 370
- Processor: Intel<sup>®</sup> Celeron<sup>™</sup>, 300MHz~850MHz ; Pentium III<sup>™</sup> 500MHz ~850MHz (FSB:100MHz) (133MHz Only PC-686C(PC)H-LV & -LVS)
- Host Bus: Host Bus: PICMG (PCI ISA) Bus
- Chipset: Intel<sup>®</sup> 810-DC100/810E (810E Only PC-686C(PC)H-LV & LVS)
- Cache Size: 128KB L2 cache is integrated in the Celeron<sup>™</sup> CPU

256KB L2 cache is integrated in the Pentium III<sup>™</sup> CPU

- Memory: Up to 256MB SDRAM
- **Memory Sockets:** Two 168-pin DIMM sockets for SDRAM in 8MB, 16MB, 32MB, 64MB, 128MB and 256MB configurations.
- **BIOS:** Award BIOS, PnP support
  - Flash EEPROM (512KB) for BIOS update
  - Power management
  - Frequency / Voltage control
- Bus Speed: 66MHz/100MHz (133MHz Only PC-686C(PC)H-LV & LVS)
- Power Management: ACPI, by 6-pin ATX power control connector
- ISA Bridge: ITE 8888 ISA Bridge
- Super I/O: Winbond W83627HF chipset
- Parallel port: One high-speed parallel port, SPP/EPP/ECP mode
- Series Port: Two 16550 UART port, COM2 is RS-232/422/485 configurable.
- Enhanced IDE: Two EIDE port, up to 4 IDE devices, support Ultra DMA 33/66
- FDD Interface: Two floppy drives (360KB, 720KB, 1.2MB, 1.44MB, 2.88MB, LS-120)
- USB Interface: One box-header support 2 USB ports
- Watchdog Timer: Software programmable 16 levels, Reset or NMI (Jumper selectable)
- Hardware Monitor: (LPC I/O + H/W Monitoring)

- IrDA: One 1x6 Pin-header
- **Keyboard connector:** One PS/2 keyboard connector on bracket and one 5-pin box-header for external keyboard
- Mouse connector: On bracket PS/2 Mouse connector
- VGA Connector: Intel<sup>®</sup> 810/810E built-in function, One 15-pin D-type VGA connector on bracket
  - 2D Graphics: Up to 1600x1200 in 8-bit Color at 85Hz Refresh
  - 3D Graphics: Hyper pipelined architecture, Visual & Texturing enhancements
  - Display: Integrated 24-bit 230 MHz RAMDAC
  - Display Cache Interface: 32-bit data, 100MHz SDRAM, Support for 1Mx16 (4MB only)
- LCD: Intel<sup>®</sup> 810/810E built-in, Connector for Panel Link (Silicon Image<sup>®</sup> SiI154)
  - Supports up to 16.7 million color (true color)
  - Receiver Detection: Supports Hot Plug Detection through RxDetect feature
  - Cable Distance Support: over 5m with twisted-pair, fiber-optics ready
  - When using Flat Panel Display (Contec Products) by using LCD Connector, it is impossible to use COM1(CN4) because COM1 is used for Touch Panel Signal.
- LAN: Intel<sup>®</sup> 82559 LAN controller, one RJ-45 connector on bracket
  - Green LED for Link & ACT
  - Yellow LED for 100M
  - Wake On LAN support, Remote Boot-up
- SCSI: Symbios 53C895 controller, One 68-Pin connector (PC-686C(PC)-LVS, PC-686C(PC)H-LVS Only)
- **SSD:** DIP socket supports DiskOnChip flash disks (2MB~144MB)
- AMR: pin header for Audio Modem Riser and Audio Code setting, (Optional)

- RTC: battery backup by Lithium Battery (CR2450), Modem ring-on & Win95 shut-off (by 6 pin ATX power control connector)
  - ACT The coin type Lithium battery specification is shown in table

| Specification    | CR2450 |
|------------------|--------|
| Nominal Voltage  | 3V     |
| Nominal Capacity | 600mAh |
| Nominal Weight   | 6.5g   |

Please change the CR2450 battery when it goes down under 2.3V. (It is possible to check in BIOS.)

If you don't change it, when booting system, CMOS Checksum Error occurs and OS doesn't boot, and when Power off, RTC maybe stopped.

\*The battery backup term of CR2450 is 2.5 years or more. (In main power is off)

## 1.2 Mechanical & Environmental

#### • POWER CONSUMPTION

<PC-686C(PC)-LV, -LVS> (Pentium III 850MHz)

- ◆ +5VDC @ 10A Max.
- ◆ +12VDC @ 200mA Max.
- ◆ +5VSB (stanby) @ 750m Max.

(Celeron 566MHz)

- ◆ +5VDC @ 7.5A Max.
- ◆ +12VDC @ 200mA Max.
- ◆ +5VSB (stanby) @ 750m Max.

#### <PC-686C(PC)H-LV, -LVS> (Pentium III 850MHz)

- ◆ +5VDC @ 10A Max.
- ◆ +12VDC @ 200mA Max.
- ◆ +5VSB (stanby) @ 750m Max.

(Celeron 566MHz)

- ◆ +5VDC @ 8A Max.
- ◆ +12VDC @ 200mA Max.
- ◆ +5VSB (stanby) @ 750m Max.
- OPTERATING TEMPERATURE: 0 ~ 60°C.
- STORAGE TEMPPERATURE: 40 ~ 80°C.
- HUMIDITY: 20% to 80%
- BOARD DIMENSION: 338mm(L) x 122mm(H) / 13.3 inch x 4.8 inch.
- BOARD WEIGHT: 360g

## 1.3 Check List

Please check that your package is complete and contains the items below. If you discover damaged or missing items, please contact your dealer.

- The PC-686C(PC), PC-686C(PC)H Industrial CPU Card
- This User's Manual & Registration Card
- 1 IDE 40-pin Ribbon Cable
- 1 IDE Ultra ATA/66 80-pin Ribbon Cable (Optional)
- 1 Floppy Ribbon Cable
- 1 mounting bracket attached with 2 serials ports (D-SUB 9-pin) ribbon cable
- 1 mounting bracket attached with 1 parallel port (D-SUB 25pin) ribbon cable
- Jumper Shot Pin :6pcs
- LCD cable (Optional)
- SCSI cable (For PC-686C(PC)-LVS, PC-686C(PC)H-LVS only)
- SCSI terminator (For PC-686C(PC)-LVS, PC-686C(PC)H-LVS only)
- Driver disks utilities
- 5-pin DIN to 6-pin mini-DIN Keyboard exchange Cable
- 1 mounting bracket attached with 2 USB ports Cable (shielded) (Optional)

CPU (Optional)

- PC686C-566 Celeron 566MHz
- PC686C-850 Celeron 850MHz
- PC686-700 Pentium III 700MHz
- PC686-850 Pentium III 850MHz

Memory (Optional)

- PCMSD64-100 168-pin DIMM PC100 SDRAM 64MB
- PCMSD128-100 168-pin DIMM PC100 SDRAM 128MB
- PCMSD256-100 168-pin DIMM PC100 SDRAM 256MB

## Description

The PC-686C(PC), PC-686C(PC)H is a PICMG compatible Industrial CPU card based on Intel's 810-DC100/810E chipset and is fully designed for harsh industrial environment. It features socket 370 compatible with Intel's processor. This card accommodates up to 256MB of SDRAM memory.

The PC-686C(PC), PC-686C(PC)H comes with onboard CPU temperature sensor to protect your processor from overheating (Winbond W83627HF chipset). Wired for Management (WFM) 2.0 specification compliance.

The PC-686C(PC), PC-686C(PC)H has a LCD connector that uses PanelLink Digital technology (Silicon Image SiI154 chipset) to support displays ranging from VGA to SXGA resolutions (25-112M Pixel/sec) in a single link interface. The SiI154 transmitter has a highly flexible interface with a 12-bit 1/2 pixel/clock or 24-bit 1 pixel/clock input for true color (16.7 million) support. In 24-bit mode, the data may be latched on either the positive or negative edge of the clock. In 12-bit mode, multiple clocking options exist: with a single clock, data will be clocked on the falling and the rising edge; with dual clocks data can be clocked on either the falling edge or the rising edge of both clocks. All Panel Link products are designed on scaleable CMOS architecture to support future performance requirements while maintaining the same logical interface. System designers can be assured that the interface will be fixed through a number of technology and performance generations. The DVI (Digital Visual Interface) defines the interface between digital displays and any personal computing device, creating an industry standard that ensures cross compatibility. As a result, any PC or host system with a PanelLink interface is guaranteed to be compatible with any PanelLink display.

## 1.4 Graphics Subsystem

The Intel® 810 GMCH DC-100/Intel 810E GMCH features are show as following:

#### **Integrated Graphics Controller**

- 3-D Hyper pipeline architecture
- Full 2-D hardware acceleration
- Motion video acceleration

#### 3-D graphics visual and texturing enhancements Display

- Integrated 24-bit 230MHz RAMDAC
- 4MB display cache
- Display Data Channel Standard, Version 3.0, Level 2B protocols compliant

#### Video

- Hardware motion compensation for software MPEG2 decode
- Software DVD at 30 fps

#### Integrated graphics memory controller

| Intel <sup>®</sup> 810/Intel <sup>®</sup> 810E GMCH Refresh Rates |       |        |        |        |        |        |
|-------------------------------------------------------------------|-------|--------|--------|--------|--------|--------|
| Resolution                                                        | Color | 60(Hz) | 70(Hz) | 72(Hz) | 75(Hz) | 85(Hz) |
| 640x200                                                           | 16    |        | 0      |        |        |        |
| 640x350                                                           | 16    |        | 0      |        |        |        |
| 640x400                                                           | 256   | 0      | 0      |        | 0      | 0      |
|                                                                   | 64K   | 0      | 0      |        | 0      | 0      |
|                                                                   | 16M   |        | 0      |        |        |        |
| 640x480                                                           | 16    | 0      |        | 0      | 0      | 0      |
|                                                                   | 256   | 0      | 0      | 0      | 0      | 0      |
|                                                                   | 32K   | 0      |        |        | 0      | 0      |
|                                                                   | 64K   | 0      | 0      | 0      | 0      | 0      |
|                                                                   | 16M   | 0      | 0      | 0      | 0      | 0      |
| 1024x768                                                          | 256   | 0      | 0      |        | 0      | 0      |
|                                                                   | 32K   | 0      |        |        | 0      | 0      |
|                                                                   | 64K   | 0      | 0      | 0      | 0      | 0      |
|                                                                   | 16M   | 0      | 0      | 0      | 0      | 0      |
| 1056x800                                                          | 16    |        | 0      |        |        |        |
| 1280x1024                                                         | 256   | 0      | 0      | 0      | 0      | 0      |
|                                                                   | 32K   | 0      |        |        | 0      |        |
|                                                                   | 64K   | 0      | 0      | 0      | 0      | 0      |
|                                                                   | 16M   | 0      | 0      | 0      | 0      | 0      |

Hardware motion compensation for software MPEG2 decode

## 1.5 Power Management Features

Power management is implemented at several levels, including:

#### Software support

#### ADVANCED POWER MANAGEMENT (APM)

APM makes it possible for the computer to enter an energy saving standby mode. The standby mode can be initiated in the following ways:

- Time-out period specified in the BIOS Setup program
- Suspend/resume switch connected to the front panel sleep connector
- From the operating system, such as the Suspend menu item in Windows 95

In standby mode, the CPU card can reduce power consumption by spinning down hard drives, and reducing power to or turning of VESA DPMS-compliant monitors. Power-management mode can be enabled or disabled in the BIOS Setup program.

While in standby mode, the system retains the ability to respond to external interrupts and service requests, such as incoming faxes or network messages. Any keyboard or mouse activity brings the system out of standby mode and immediately restores power to the monitors.

The BIOS enables APM by default; but the operating system must support an APM driver for the power-management features to work. For example, Windows 95 supports the power-management features upon detecting that APM is enabled in the BIOS.

#### ADVANCED CONFIGURATION AND POWER INTERFACE (ACPI)

ACPI gives the operating system direct control over the power management and Plug and Play functions of a computer. The use of ACPI with this CPU card requires the support of an operating system that provides full ACPI functionality. ACPI features include:

- Plug and Play (including bus and device enumeration) and APM functionality normally contained in the BIOS
- Power management control of individual devices, add-in board (some add-in board may require an ACPI-aware driver), video displays, and hard disk drives

- Methods for achieving less than 30-watt system operation in the Power On Suspend sleeping state, and less than 5-watt system operation in the Suspend to Disk sleeping state
- A Soft-off feature that enables the operating system to power off the computer
- Support for multiple wake up events

The following table lists the devices or specific events that can wake the computer from specific states. Sleeping state S5 is the same for the wake up event.

| These devices/events can<br>wake up the computer | from this state | These devices/events can<br>wake up the computer | from this state |
|--------------------------------------------------|-----------------|--------------------------------------------------|-----------------|
| Power switch                                     | S1, S3, S5      | USB                                              | S1              |
| RTC alarm                                        | S1, S3, S5      | PS/2 keyboard                                    | S1              |
| LAN                                              | S1, S3, S5      | PS/2 mouse                                       | S1              |
| Modem                                            | S1, S3, S5      | Sleep button                                     | S1              |
| IR command                                       | S1              | PME                                              | S1, S3, S5      |

• Support for a front panel power and sloop mode switch. Table below lists the system states based on how long the power switch is pressed, depending on how ACPI is configured with an ACPI-aware operating system

| If system is in this state | and the power switch is pressed for | the system enters this state |
|----------------------------|-------------------------------------|------------------------------|
| Off (ACPI G2/S5 state)     | Less than four seconds              | Power on                     |
| On (ACPI G0 state)         | Less than four seconds              | Soft off/Suspend             |
| On (ACPI G0 state)         | More than four seconds              | Fail safe power off          |
| Sleep (ACPI G1 state)      | Less than four seconds              | Wake up                      |
| Sleep (ACPI G1 state)      | More than four seconds              | Power off                    |

#### System States and Power States

Under ACPI, the operating system directs all system and device power state transitions. The operating system puts devices in and out of low-power states based on user preferences and knowledge of how devices are being used by applications. Devices that are not being used can be turned off. The operating system uses information from applications and user settings to put the system as a whole into a low-power state.

The table below lists the power states supported by the CPU card along with the associated system power target.

| Global States                                                               | Sleeping States                                                   | CPU States         | Device<br>States                                     | Targeted System Power                                    |
|-----------------------------------------------------------------------------|-------------------------------------------------------------------|--------------------|------------------------------------------------------|----------------------------------------------------------|
| G0 – working<br>state                                                       | S0 - working                                                      | C0 - working       | D0 – working<br>state                                | Full power > 60W                                         |
| G1 – sleeping<br>state                                                      | S1 – CPU stopped                                                  | C1 – stop<br>grant | D1, D2, D3 –<br>device<br>specification<br>specific. | 5W < power < 30W                                         |
| G1 – sleeping<br>state                                                      | S3 – Suspend-to-<br>RAM. Context<br>saved to RAM.                 | No power           | D3 – no<br>power except<br>for wake up<br>logic.     | Power < 5W**                                             |
| G2/S5                                                                       | S5 – Soft off.<br>Context not saved.<br>Cold boot is<br>required. | No power           | D3 – no<br>power except<br>for wake up<br>logic.     | Power <5W**                                              |
| G3 – mechanical<br>off. AC power is<br>disconnected<br>from the<br>computer | No power to the system.                                           | No power           |                                                      | No power to the system so that service can be performed. |

\* Total system power is dependent on the system configuration, including add-in boards and peripherals powered by the system chassis' power supply.

\*\* Dependent on the standby power consumption of wake-up devices used in the system.

#### Plug and Play

In addition to power management, ACPI provides controls and information so that the operating system can facilitate Plug and Play device enumeration and configuration. ACPI is used only to enumerate and configure CPU card devices that do not have other hardware standards for enumeration and configuration. PCI devices on the CPU card, for example, are not enumerated by ACPI.

#### Hardware support:

The CPU card provides several hardware features that support power management, including:

#### Wake on LAN technology

Wake on LAN technology enables remote wakeup of the computer through a network. The LAN subsystem, whether onboard or as a PCI bus network adapter, monitors network traffic at the Media Independent Interface, Upon detecting a Magic Packet frame, the LAN subsystem asserts a wakeup signal that powers up the computer. PC-686C(PC), PC-686C(PC)H CPU card supports Wake on LAN through the PCI bus PME# signal.

**Note:** For Wake on LAN technology, the 5V standby line for the power supply must be capable of delivering  $+5V \pm 5\%$  at 720mA. Failure to provide adequate standby current when implementing Wake on LAN technology can damage the power supply.

#### Instantly Available technology

Instantly Available technology enables the CPU card to enter the ACPI S3 (Suspend-to-RAM) sleep state. While in the s# sleep state, the computer will appear to be off. When signaled by a wake up device or even, the system quickly returns to its last known wake state.

The CPU card supports the PCI bus Power Management Interface Specification and the 3.3V Aux. ECR. Add-in boards that also support these specifications can participate in power management and can be used to wake the computer.

The optional standby power indicator provides an indication that power is still present to the DIMMs and PCI bus connectors, even when the computer appears to be off.

**Note:** For Instantly Available technology, the power supply must be capable of providing the +5V standby current that those boards require in addition to the standby current required by the CPU card. Failure to provide adequate standby current when using this feature can damage the power supply.

#### **Resume on Ring**

The operation of Resume on Ring can be summarized as follows:

- Resumes operation from either the APM sleep mode or the ACPI S1 state
- Requires only one call to access the computer
- Detects incoming call similarly for external and internal modems; does not use the Wake on Ring connector
- Requires modem interrupt be unmasked for correct operation

#### 1.6 Power Requirements

Your system requires a clean, steady power source for reliable performance of the high frequency CPU on the PC-686C(PC), PC-686C(PC)H Industrial CPU card, the quality of the power supply is even more important. For the best performance make sure your power supply provides a range of 4.75 volts minimum to 5.25 volts maximum DC power source.

#### **Power Consumption**

For typical configurations, the CPU card is designed to operate with at least a 200W power supply. A higher-wattage power supply should be used for heavily-loaded configurations. The power supply must meet the following requirements:

- Rise time for power supply: 2 ms to 20 ms
- Minimum delay for reset to Power Good: 100 ms
- Minimum Powerdown warning: 1 ms
- 3.3V output must reach its minimum regulation level within 20ms of the +5V output reaching its minimum regulation level

The following table lists the power supply's tolerances for DC voltages:

| DC Voltage       | Acceptable Tolerance |
|------------------|----------------------|
| +3.3 V           | ± 5 %                |
| +5 V             | ± 5 %                |
| +5 VSB (standby) | ± 5 %                |
| -5 V             | ± 5 %                |
| +12 V            | ± 5 %                |
| -12 V            | ± 5 %                |

#### 1.7 Backplane

The SCSI function on the PC-686C(PC)-LVS, PC-686C(PC)H-LVS is designed based on PCI Bus master, that means one of the PCI Bus Master is occupied. The SCSI Bus Master is same as 4th PCI Slot (DREQ3) on the backplane. Therefore the 4th PCI Slot (DREQ3) on the backplane would only support Slave Mode.

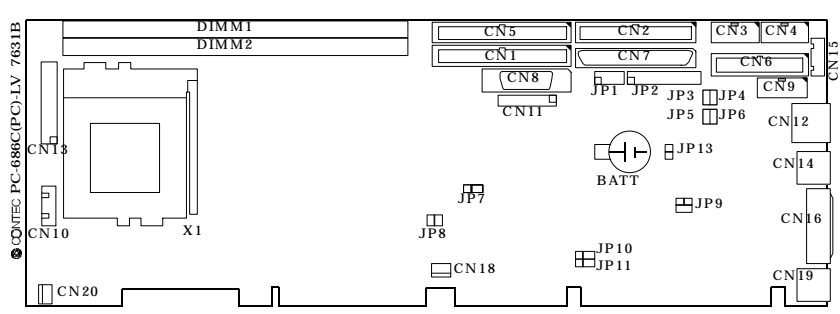

#### 1.8 Connector & Jumper Location

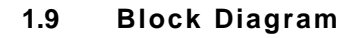

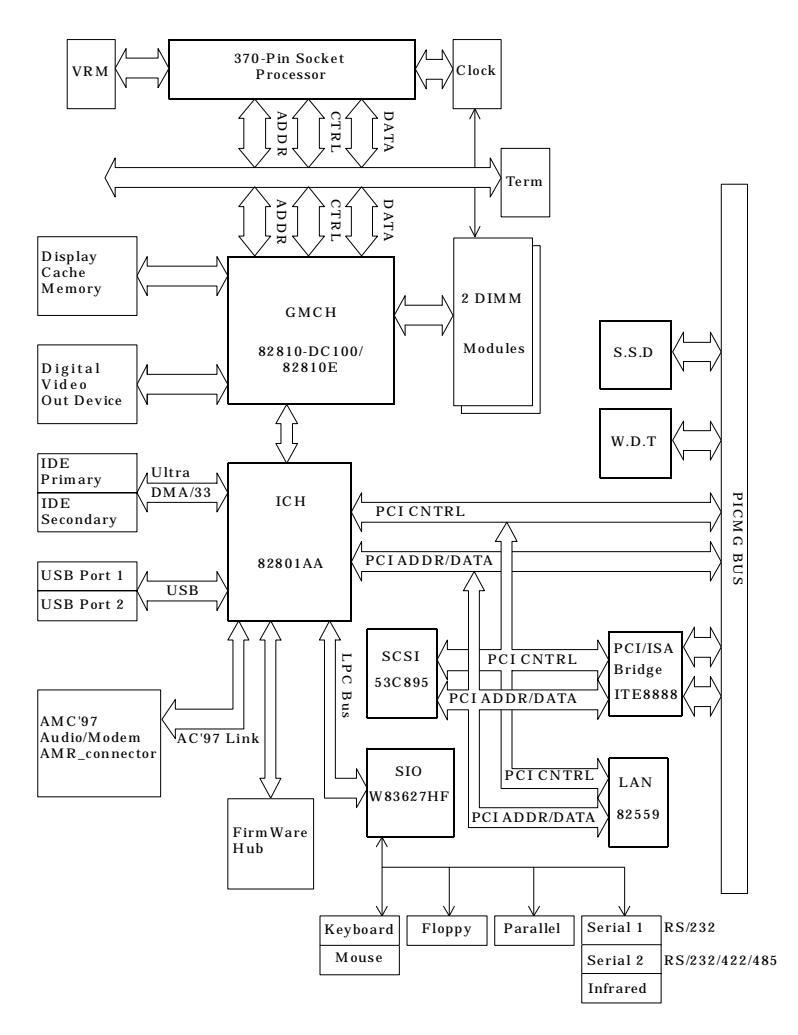

## **Chapter 2 Hardware Installations**

This chapter provides information on how to use the jumpers and connectors on the PC-686C(PC), PC-686C(PC)H in order to set up a workable system.

#### 2.1 Installation procedure

- 2.1.1 Insert the system BIOS (if not already installed) genteelly. Pay attention to the position of pin 1 of BIOS socket.
- 2.1.2 Install the processor with correct orientation.
- 2.1.3 Insert the DRAM module with correct orientation.
- 2.1.4 Mount the Fan on the top of the processor and connect it to FAN connector.
- 2.1.5 Remove protection strip of battery.
- 2.1.6 Insert all external cables except for flat panel. (VGA, Hard disk, floppy, keyboard, Mouse, LAN, etc.)
- 2.1.7 Prepare a CRT monitor for CMOS setup.
- 2.1.8 Confirm the power supply of Backplane is off.
- 2.1.9 Insert the CPU card to Backplane.
- 2.1.10 Turn on the power.
- 2.1.11 Enter the BIOS setup mode by pressing 'Del' key during boot up.
- 2.1.12 Use the "Load BIOS Optimal Defaults" feature.
- 2.1.13 Configure the *Peripheral Setup* and the *Standard Setup* correctly.
- Note: The CMOS memory may be in an undefined state at power-on after a period of no battery backup.

#### 2.2 CPU Installation: X1

The PC-686C(PC), PC-686C(PC)H Industrial CPU Card supports a single Intel<sup>®</sup> Celeron<sup>TM</sup> or Pentium III<sup>TM</sup> processor. The processor's VID pins automatically program the voltage regulator on the CPU card to the required processor voltage. The host bus speed is automatically selected. The processor connects to the CPU card through the 370-pin ZIF PPGA socket.

| Processor   | Processor Speed | Host Bus frequency | Cache size | CONTEC Model |
|-------------|-----------------|--------------------|------------|--------------|
|             | 433MHz          | 66MHz              | 128KB      |              |
| Celeron     | 566MHz          | 66MHz              | 128KB      | PC686C-566   |
|             | 850MHz          | 100MHz             | 128KB      | PC686C-850   |
|             | 600MHz          | 100MHz             | 256KB      |              |
| Pentium III | 700MHz          | 100MHz             | 256KB      | PC686-700    |
|             | 850MHz          | 100MHz             | 256KB      | PC686-850    |

The CPU card supports the processors listed in table below:

The ZIF PPGA socket comes with a lever to secure the processor. Make sure the notch on the corner of the CPU corresponds with the notch on the inside of the socket.

After you have installed the processor into the socket 370, check if the configuration setup for the CPU type and speed are correct. The CPU should always have a Heat Sink and a cooling fan attached to prevent overheating.

Note: Ensure that the CPU heat sink and the CPU top surface are in total contact to avoid CPU overheating problem that would cause your system to hang or be unstable.

#### 2.3 Main Memory Installation: DIMM1, DIMM2

The PC-686C(PC), PC-686C(PC)H Industrial CPU Card supports two dual inline memory module (DIMM 168-pin) sockets for a maximum total memory of 256MB. The DRAMs (3.3Volts) for the DIMM sockets can be 32MB 64MB, 128MB and 256MB in SDRAM types. When populating the DIMM sockets, either of the DIMM sockets can be populated first. The BIOS automatically detects memory type, size, and speed. Due to the video requirements of the PC-686C(PC), PC-686C(PC)H CPU card, minimum memory for the Windows NT 4.0 operating system is 64MB.

The CPU card supports memory with the following features:

- 168-pin DIMMs with gold-plated contacts
- 100MHz unbuffered SDRAM
- Non-ECC (64-bit)
- 100MHz memory may be either Serial Presence Detect (SPD) or non SPD memory
- 3.3 V memory only

**Note:** Because the main system memory is also used as video memory, the CPU card requires 100MHz SDRAM DIMMs even though the processor front side bus is 66MHz. It is highly recommended that SPD DIMMs be used, since this allows the chipset to accurately configure memory settings for optimum performance. If non-SPD memory is installed, the BIOS will attempt to correctly configure the memory setting, but performance and reliability may be impacted.

SYNCHRONOUS DRAM (SDRAM) improves memory performance through memory access that is synchronous with the memory clock. This simplifies the timing design and increases memory speed because all timing is dependent on the number of memory clock cycles.

| DIMM size | Non-ECC configuration |
|-----------|-----------------------|
| 16MB      | 2Mbit x 64            |
| 32MB      | 4Mbit x 64            |
| 64MB      | 8Mbit x 64            |
| 128MB     | 16Mbit x 64           |
| 256MB     | 32Mbit x 64           |

The CPU card supports single or double-sided DIMMs in the following sizes:

Note: All memory components and DIMMs used with the PC-686C(PC),

PC-686C(PC)H CPU card must comply with the PC SDRAM Unbuffered DIMM Specification.

#### 2.4 Primary & Secondary IDE port Connector: CN5/CN1

The CPU card PC-686C(PC) has two independent bus-mastering PCI IDE interfaces. These interfaces support PIO Mode 3, PIO Mode 4, ATAPI devices (e.g., CD-ROM), and Ultra DMA/33 synchronous-DMA mode transfers. The BIOS supports logical block addressing (LBA) and extended cylinder head sector (ECHS) translation modes. The BIOS automatically detects the IDE device transfer rate and translation mode.

Programmed I/O operations usually require a substantial amount of processor bandwidth. However, in multitasking operating systems, the bandwidth freed by bus mastering IDE can be devoted to other tasks while disk transfers are occurring.

These connectors support the provided IDE hard disk ribbon cable. After connecting the single end to the board, connect the two plugs at the other end to your hard disk(s). If you install two hard disks, you must configure the second drive to Slave mode by setting its jumper accordingly. Please refer to your hard disk documentation for the jumper setting.

|         | 1       |          | 1       |          |
|---------|---------|----------|---------|----------|
|         | Pin No. | Function | Pin No. | Function |
|         | 1       | RESET    | 2       | GND      |
| CN1/CN5 | 3       | D7       | 4       | D8       |
|         | 5       | D 6      | 6       | D 9      |
|         | 7       | D 5      | 8       | D10      |
|         | 9       | D 4      | 10      | D11      |
|         | 11      | D 3      | 12      | D12      |
|         | 13      | D 2      | 14      | D13      |
|         | 15      | D 1      | 16      | D14      |
|         | 17      | D 0      | 18      | D15      |
|         | 19      | GND      | 20      | N.C.     |
|         | 21      | DREQ     | 22      | GND      |
|         | 23      | IOW      | 24      | GND      |
|         | 25      | IO R     | 26      | GND      |
|         | 27      | IORDY    | 28      | ALE      |
|         | 29      | DACK     | 30      | GND      |
|         | 31      | IRQ      | 32      | IOCS16   |
|         | 33      | A 1      | 34      | PDIAG    |
|         | 35      | A 0      | 36      | A 2      |
|         | 37      | CS0      | 38      | CS1      |
|         | 39      | HD ACT   | 40      | GND      |

#### 2.5 Floppy Disk Connector: CN2

The floppy interface can be configured for the following floppy drive capacities and sizes:

- 360 KB, 5.25-inch
- 1.2 MB, 5.25-inch
- 720 KB, 3.5-inch
- 1.2 MB, 3.5-inch (driver required)
- 1.25/1.44 MB, 3.5-inch
- 2.88 MB, 3.5-inch

This connector supports the provided floppy drive ribbon cable. After connecting the single and to the board, connect the two plugs on the other end to the floppy drives.

|     |    | Pin No. | Function | Pin No. | Function |
|-----|----|---------|----------|---------|----------|
|     |    | 1       | GND      | 2       | RWC      |
| CN2 |    | 3       | GND      | 4       | N.C.     |
|     |    | 5       | GND      | 6       | N.C.     |
|     |    | 7       | GND      | 8       | INDEX    |
|     |    | 9       | GND      | 10      | DS0      |
|     |    | 11      | GND      | 12      | DS1      |
|     | 1  | 13      | GND      | 14      | DS2      |
|     |    | 15 GND  |          | 16      | MOT ON   |
|     |    | 17      | GND      | 18      | DIR      |
| 33  |    | 19      | GND      | 20      | STEP     |
|     |    | 21      | GND      | 22      | WD       |
|     |    | 23      | GND      | 24      | WG       |
|     | 34 | 2 5     | GND      | 26      | TRCK 0   |
|     |    | 27      | GND      | 28      | WP       |
|     |    | 29      | GND      | 30      | RD       |
|     |    | 31      | GND      | 32      | SIDE 1   |
|     |    | 33      | GND      | 34      | DSK CHG  |

#### 2.6 Serial Port connector: CN3 / CN4

COM1 and COM2 are 10-pin box-header, are onboard serial ports of the CPU card PC-686C(PC), PC-686C(PC)H. The following table shows the pin assignments of these connectors. COM1: CN4 COM2: CN3

|         | Pin No. | RS-232 | RS-422 | RS-485 |  |
|---------|---------|--------|--------|--------|--|
|         | 1       | DCD    | TX-    | TX-    |  |
| CN3/CN4 | 2       | RXD    | TX+    | TX+    |  |
|         | 3       | TSD    | RX+    | RX+    |  |
|         | 4       | DTR    | RX-    | R X -  |  |
|         | 5       | GND    | GND    | GND    |  |
|         | 6       | DST    | RTS-   | N.C.   |  |
|         | 7       | RTS    | RTS+   | N.C.   |  |
|         | 8       | 8 CTS  |        | N.C.   |  |
|         | 9       | RI     | CTS-   | N.C.   |  |
|         | 10      | N.C.   | N.C.   | N.C.   |  |

RS422/485 assigned for COM2 connector only

#### Notes:

- For RS-485, TX+(pin 2) and RX+ (pin 3) must jumper together inside the D type connector.
- TX- (pin 1) and RX- (pin 4) is the same above.
- 2.6.1 RS-422 / RS-485 specifications
  - Transmission system: Asynchronous, half-/full-duplex serial transmission conforming to RS-422/RS-485
  - Baud rate: 19200 to 50bpx (programmable)
  - Signal extensible distance: 1.2km Max.

### 2.7 Parallel Port Connector: CN6

The parallel port bracket can used to add an additional parallel port for additional parallel devices.

You can enable the parallel port and choose the IRQ through BIOS setup function [Onboard Parallel Port].

|     | Pin No. | Function | Pin No. | Function |          | Pin No. | Function | Pin No. | Function |        |    |     |
|-----|---------|----------|---------|----------|----------|---------|----------|---------|----------|--------|----|-----|
| CN6 | 1       | STROBE   | 2       | ALF      | 1        |         |          |         | 1        | STROBE | 14 | ALF |
|     | 3       | PD0      | 4       | ERROR    |          | 2       | PD0      | 15      | ERROR    |        |    |     |
|     | 5       | PD1      | 6       | INIT     |          | 3       | PD1      | 16      | INIT     |        |    |     |
|     | 7       | PD2      | 8       | SLCT IN  | 1 0 0 14 | 4       | PD2      | 17      | SLCT IN  |        |    |     |
|     | 9       | PD3      | 10      | GND      | 13       | 5       | PD3      | 18      | GND      |        |    |     |
|     | 11      | PD4      | 12      | GND      |          | 6       | PD4      | 19      | GND      |        |    |     |
|     | 13      | PD5      | 14      | GND      |          | 7       | PD5      | 20      | GND      |        |    |     |
|     | 15      | PD6      | 16      | GND      |          | 8       | PD6      | 21      | GND      |        |    |     |
|     | 17      | PD7      | 18      | GND      |          | 9       | PD7      | 22      | GND      |        |    |     |
|     | 19      | ACK      | 20      | GND      |          | 10      | ACK      | 23      | GND      |        |    |     |
|     | 21      | BUSY     | 22      | GND      |          | 11      | BUSY     | 24      | GND      |        |    |     |
|     | 23      | PE       | 24      | GND      |          | 12      | PE       | 25      | GND      |        |    |     |
|     | 25      | SLCT     | 26      | N.C.     |          | 13      | SLCT     |         |          |        |    |     |

In case of using the accessory cable (D-SUB 25pin)

## 2.8 Ultra Wide SCSI Connector: CN7

| $\begin{bmatrix} 34 \\ 68 \end{bmatrix} \begin{bmatrix} 1 \\ 1 \\ 1 \\ 1 \\ 1 \\ 1 \\ 1 \\ 1 \\ 1 \\ 1$ |          |         |          |         |          |         |          |  |
|----------------------------------------------------------------------------------------------------|----------|---------|----------|---------|----------|---------|----------|--|
| Pin No.                                                                                                 | Function | Pin No. | Function | Pin No. | Function | Pin No. | Function |  |
| 1                                                                                                    | +SD12    | 18      | TPW_EX   | 35      | -SD12    | 52      | TPW_EX   |  |
| 2                                                                                                    | +SD13    | 19      | N.C.     | 36      | -SD13    | 53      | N.C.     |  |
| 3                                                                                                    | +SD14    | 20      | GND      | 37      | -SD14    | 54      | GND      |  |
| 4                                                                                                    | +SD15    | 21      | +SATN    | 38      | -SD15    | 55      | -SATN    |  |
| 5                                                                                                    | +SDP1    | 22      | GND      | 39      | -SDP1    | 56      | GND      |  |
| 6                                                                                                    | +SD0     | 23      | +SBSY    | 40      | -SD0     | 57      | -SBSY    |  |
| 7                                                                                                    | +SD1     | 24      | +SACK    | 41      | -SD1     | 58      | -SACK    |  |
| 8                                                                                                    | +SD2     | 25      | +SRST    | 42      | -SD2     | 59      | -SRST    |  |
| 9                                                                                                    | +SD3     | 26      | +SMSG    | 43      | -SD3     | 60      | -SMSG    |  |
| 10                                                                                                    | +SD4     | 27      | +SSEL    | 44      | -SD4     | 61      | -SSEL    |  |
| 11                                                                                                    | +SD5     | 28      | +SCD     | 45      | -SD5     | 62      | -SCD     |  |
| 12                                                                                                    | +SD6     | 29      | +SREQ    | 46      | -SD6     | 63      | -SREQ    |  |
| 13                                                                                                    | +SD7     | 30      | +SIO     | 47      | -SD7     | 64      | -SIO     |  |
| 14                                                                                                    | +SDP0    | 31      | + SD 8   | 48      | -SDP0    | 65      | -S D 8   |  |
| 15                                                                                                    | GND      | 32      | +SD9     | 49      | GND      | 66      | -SD9     |  |
| 16                                                                                                    | DIFFSEN  | 33      | +SD10    | 50      | SEN_IN   | 67      | -SD10    |  |
| 17                                                                                                    | TPW_EX   | 34      | +SD11    | 51      | TPW_EX   | 68      | -SD11    |  |

The following table shows the pin-out assignments of this 68-pin connector.

#### Notes:

- The case of connecting the SCSI device (8 bit bus) to this connector, please install the SCSI terminator on the High byte side.
- The case of no-connecting to this connector, please set the JP10 "Disabled" (2-3 short).

Reference the drawings below.

#### In using internal SCSI devices

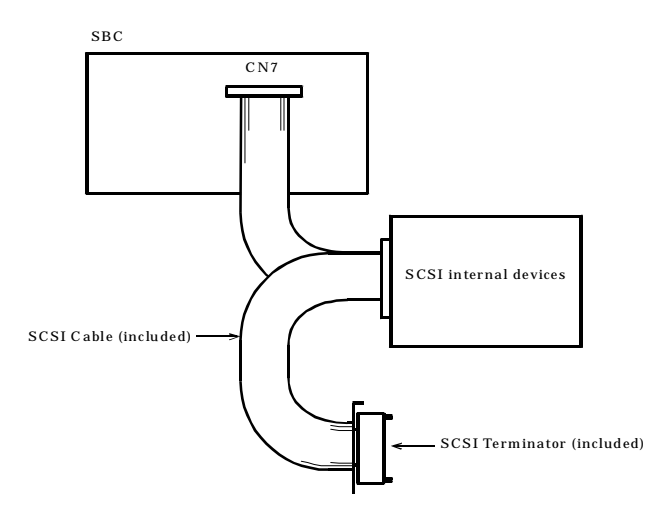

#### In using external SCSI devices

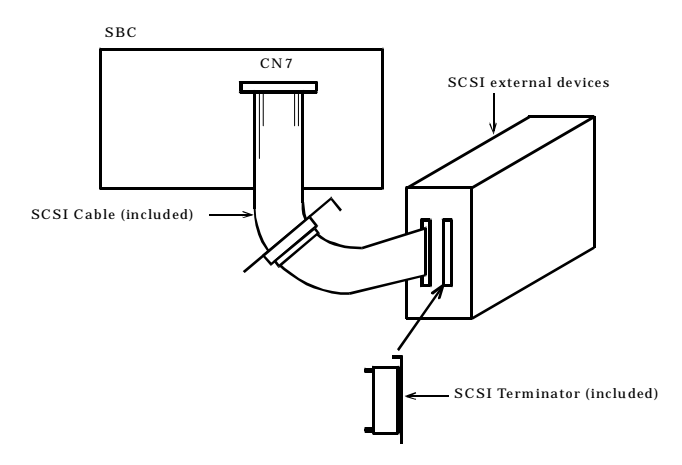

#### 2.9 LCD Connector: CN8

CN8 is a 26-pin connector for flat panel LCD displays. The following shows the pin assignments of this connector. (HIROSE DX20M-26S)

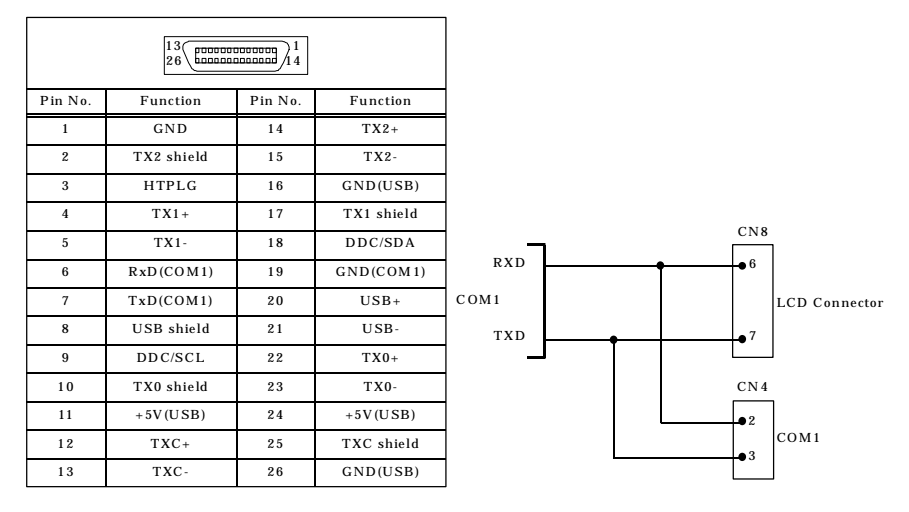

In case of using the LCD display series (CONTEC Products), you need the LCD exchange cable "IPC-PL2620-002/C" (Optional). [Touch Panel Signals are the same to the Serial Port COM1 (CN4) on this board. So it is impossible to use COM1 (CN4) in using LCD Connector.]

#### Signal Description – Panel Link Connector

TXC+/TXC-: Low voltage swing differential output clock pair.

- TX0+/TX0-: Low voltage swing differential output data pair. This pair transmits the flat panel signals: P0 ~ P7, LP and FLM.
- TX1+/TX1-: Low voltage swing differential output data pair. This pair transmits the flat panel signals: P8 ~ P15.
- TX2+/TX2-: Low voltage swing differential output data pair. This pair transmits the flat panel signals: P16 ~ P23.

RxD: Serial input (COM1). This signal receives serial data to the communication link.

TxD: Serial output (COM1). This signal sends serial data to the communication link.

USB+/USB-: This board does not use these two signals.

#### 2.10 USB Connector: CN9

The Universal Serial Bus (USB) that allows plug and play computer peripherals such as keyboard, mouse, joystick, scanner, printer, modem/ISDN, CD-ROM and floppy disk drive to be automatically detected when they are attached physically without having to install drivers or reboot.

The USB connectors allow any of several USB devices to be attached to the computer. Typically, the device driver for USB devices is managed by the operating system. However, because keyboard and mouse support may be needed in the Setup program before the operating system boots, the BIOS supports USB keyboards and mice.

The CPU card has two USB ports; one USB peripheral can be connected to each port. For more than two USB devices, an external hub can be connected to either port. The CPU card fully supports UHCI and uses UHCI-compatible software drivers.

USB features includes:

- Self-identifying peripherals that can be plugged in while the computer is running
- Automatic mapping of function to driver and configuration
- Support for isochronous and asynchronous transfer types over the same set of wires
- Support for up to 127 physical devices
- Guaranteed bandwidth and low latencies appropriate for telephony, audio and other applications
- Error-handling and fault-recovery mechanisms built into the protocol

**Note:** Computer systems that have an unshielded cable attached to a USB port may not meet FCC Class B requirements, even if no device or a low-speed USB device is attached to the cable. Use shielded cable that meets the requirements for full-speed devices. Optional Cable does not have the shield.
|     | Pin No. | Function | Pin No. | Function |
|-----|---------|----------|---------|----------|
| CN9 | 1       | VCC      | 2       | VCC      |
|     | 3       | USBP0-   | 4       | USBP1-   |
|     | 5       | USBP0+   | 6       | USBP1+   |
|     | 7       | USBG     | 8       | USBG     |
|     | 9       | GND      | 10      | GND      |

In USB connector cable, you need the "USB Connector Cable" CONTEC Products.

# 2.11 External ATX Power Connector: CN10

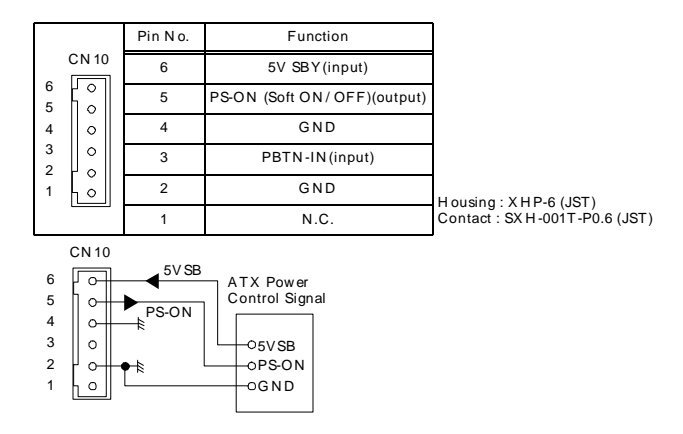

### Notes

- "PBTN-IN" Signal (3pin) is the same to the CN13-8pin(PBTN-IN).
- In PC-686C(PC)-LV, -LVS, it supplies the Power to this board as soon as input AC to the ATX Power Supply. But PC-686C(PC)H-LV, -LVS is improved.

# 2.12 AUDIO/MODEM RISER connector: CN11 (Optional)

The Audio Codec'97 (AC'97) specification defines a digital link that can be used to attach an audio codec (AC), a modem codec (MC), an audio/modem codec (AMC), or both an AC and an MC. The AC '97 specification defines the interface between the system logic and the audio or modem codec known as the AC'97 digital link.

The Audio Codec'97 (AC'97) compatible audio subsystem includes these features:

- Slip digital/analog architecture for improved signal-to-noise ratio (≥85dB) measured at line out, from any analog input, including line in, CD-ROM, and auxiliary line in
- 3-D stereo enhancement
- Power management support for APM 1.2 and ACPI 1.0

The audio subsystem consists of these devices:

|           | Pin No. | Function  | Pin No. | Function  |
|-----------|---------|-----------|---------|-----------|
| CN11      | 1       | GND       | 13      | +5V       |
|           | 2       | AC_SPKR   | 14      | AC_OC     |
|           | 3       | -12V      | 15      | AC_SB+    |
|           | 4       | GND       | 16      | AC_SB-    |
|           | 5       | +12V      | 17      | +3.3V_SBY |
|           | 6       | GND       | 18      | AC_YNC    |
|           | 7       | + 5 V     | 19      | GND       |
|           | 8       | GND       | 20      | AC_SDIN1  |
|           | 9       | +3.3V     | 21      | GND       |
| 12 0 0 24 | 10      | AC_SDOUT  | 22      | AC_SDIN0  |
|           | 11      | AC_ESET   | 23      | GND       |
|           | 12      | AC_MSTCLK | 24      | AC_BITCLK |

Note: Optionals is none for using this Connector (CN11)

# 2.13 RJ-45 LAN connector: CN12

The PC-686C(PC), PC-686C(PC)H CPU card is used Intel<sup>®</sup> 82559 PCI LAN chipset for LAN controller, the controller's features include:

- CSMA/CD Protocol Engine
- PCI bus interface
- DMA engine for movement of commands, status, and network data across PCI bus
- Integrated physical layer interface, including:
  - 1. Complete functionality necessary for the 10Base-T and 100Base-TX network interfaces; when in 10Mbit/sec mode, the interface drives the cable directly
  - 2. A complete set of Media Independent Interface (MII) management registers for control and status reporting
  - 3.  $802.3\mu$  Auto-Negotiation for automatically establishing the best operating mode when connected to other 10Base-T or 100Base-TX devices, whether half- or full-duplex capable
- Integrated power management features, including:
  - 1. Support for APM
  - 2. Support for Wake on LAN technology

This connector is for the 10/100Mbps Ethernet capability of the CPU card. The follow table shows the pin assignments of this connector.

• The category-5 cable is required for transmission at 100Mbps.

|                        | Pin No. | Function |
|------------------------|---------|----------|
| CN12                   | 1       | TX+      |
|                        | 2       | TX-      |
|                        | 3       | R X +    |
| Link & ACT 100M Detect | 4       | N.C.     |
|                        | 5       | N.C.     |
|                        | 6       | RX-      |
| LED LED                | 7       | N.C.     |
|                        | 8       | N.C.     |

# 2.14 Front Panel Connector: CN13

This header can be connected to a front panel power switch. The front panel connector includes headers for these I/O connections:

### Infrared (IrDA) port

Serial Port 2 can be configured to support an IrDA module connected to this 6pin header. After the IrDA interface is configured, files can be transferred to or from portable devices such as laptops, PDAs and printers using application software. This connector is for optional wireless transmitting and receiving infrared module. You must configure the setting through the BIOS setup to use the IR function.

### Power switch

### Power LED

This header can be connected to an LED that will light when the computer is powered on.

### Key Lock

Keylock allows you to disable the keyboard for security purposes. You can connect the keylock to this pin.

### Hard drive activity LED

This header can be connected to an LED to provide a visual indicator that data is being read from or written to an IDE hard drive. For the LED to function properly, the IDE drive must be connected to the onboard IDE controller.

### Speaker

|                       | Pin No.             | Function    | Pin No.13 | Function |
|-----------------------|---------------------|-------------|-----------|----------|
|                       | 26                  | SPKR_IN     | 12        | GND      |
| CN13                  | 25                  | SPKR_NEG 11 |           | RST_PD   |
| 26 🗆 🗆 13             | 24                  | N.C.        | 10        | N.C.     |
|                       | 23                  | VCC         | 9         | N.C.     |
|                       | 22                  | GND         | 8         | GND      |
|                       | 21                  | KEY_LOCK    | 7         | PBTN_IN  |
|                       | 20                  | GND         | 6         | GND      |
|                       | 19                  | N.C.        | 5         | 3.3V     |
|                       | 18                  | PWR_LED     | 4         | VCC      |
|                       | 17                  | N.C.        | 3         | N.C.     |
| 14 🗆 🗆 1              | 16                  | N.C.        | 2         | IRRX     |
|                       | 15                  | FP_PD       | 1         | GND      |
|                       | 14                  | IDE_ACTIVE  |           | IRTX     |
| Function              |                     | Pin         | No.       |          |
| InfraRed              | 1,2,3,4,5,6         |             |           |          |
| Power Switch          | 8,9                 |             |           |          |
| Reset Switch          | Reset Switch 12,13  |             |           |          |
| HDD LED 14,15         |                     |             |           |          |
| Power LED 17,18,19,20 |                     |             |           |          |
| Key Lock 21,22        |                     |             |           |          |
| Speaker               | Speaker 23,24,25,26 |             |           |          |

### Default: 25-26pin short

A speaker can be installed on the PC-686C(PC), PC-686C(PC)H as a manufacturing option. The speaker is enabled by a jumper on pins 23-26 of the front panel connector. The onboard speaker can be disabled by removing the jumper, and an offboard speaker can be connected in its place. The speaker (onboard or offboard) provides error beep code information during the POST in the event that the computer cannot use the video interface. The speaker is not connected to the audio subsystem and does not receive output from the audio subsystem.

In using ATX Power Supply, PC-686C(PC)-LV, -LVS supplies the Power to this board as soon as input AC to the ATX Power Supply. But PC-686C(PC)H-LV, -LVS is improved.

# 2.15 PS/2 Mouse Connector: CN14

The CPU card provides a standard  $PS/2^{\otimes}$  mouse mini DIN connector for attaching a  $PS/2^{\otimes}$  mouse. You can plug a  $PS/2^{\otimes}$  mouse directly into this connector. The Connector pin definition is shown below:

|  | Pin No. | Function    |
|--|---------|-------------|
|  | 1       | MOUSE DATA  |
|  | 2       | N.C.        |
|  | 3       | GND         |
|  | 4       | +5V         |
|  | 5       | MOUSE CLOCK |
|  | 6       | N.C.        |

# 2.16 EXT. Keyboard Connector: CN15

| CN15  | Pin No. | Function |
|-------|---------|----------|
| 5 0   | 5       | +5V      |
| 4 🕻 🔍 | 4       | GND      |
| 3 0   | 3       | N.C.     |
| 2 0   | 2       | KB DATA  |
| I     | 1       | KB CLOCK |

Housing : XHP-5 (JST) Contact : SXH-001T-P06 (JST)

# 2.17 VGA Connector: CN16

It is a VGA CRT connector (DB-15). The pin assignments are as follows:

|      | Pin No. | Function | Pin No. | Function |
|------|---------|----------|---------|----------|
|      | 1       | RED      | 9       | N.C.     |
| CN16 | 2       | GREEN    | 10      | GND      |
| 5 1  | 3       | BLUE     | 11      | D-DATE   |
|      | 4       | N.C.     | 12      | N.C.     |
|      | 5       | GND      | 13      | H-SYNC   |
|      | 6       | GND      | 14      | V-SYNC   |
|      | 7       | GND      | 15      | D-DCLK   |
|      | 8       | GND      |         |          |

# 2.18 Keyboard Connector: CN19

The CPU card provides a standard  $PS/2^{\otimes}$  keyboard mini DIN connector for attaching a keyboard. You can plug a keyboard directly into this connector. The Connector pin definition is shown below:

|  | Pin No. | Function  |
|--|---------|-----------|
|  | 1       | K.B DATA  |
|  | 2       | N.C.      |
|  | 3       | GND       |
|  | 4       | +5V       |
|  | 5       | K.B CLOCK |
|  | 6       | N.C.      |

# 2.19 CPU FAN Connector: CN18/CN20

CN18 and CN20 are 3-pin box-header for the CPU cooling fan power connector. The fan must be a 12V fan. Pin 3 is for Fan speed sensor input.

| CN18/CN20 | Pin No. | Function | ]  |
|-----------|---------|----------|----|
| 1         | 1       | GND      | 1  |
| 2         | 2       | DC+12V   | Ho |
| 3 년 🗌     | 3       | Sensor   | Co |

ousing : 5102-03 (molex) ontact : 5103 (molex)

# Chapter 3 Jumper Setting

# 3.1 CN4 RS232/422/485 Selector: JP1 & JP2

| RS-232C<br>(Default)                                                                       | JP1<br>2 4 6 8 10<br>0 0 0 0 0<br>0 0 0 0 0<br>1 3 5 7 9 | JP2<br>2 4 6 8 10 12 14 16 18 20 22 24<br>0 0 0 0 0 0 0 0 0 0 0<br>1 3 5 7 9 11 13 15 17 19 21 23 |
|--------------------------------------------------------------------------------------------|----------------------------------------------------------|---------------------------------------------------------------------------------------------------|
| RS-422                                                                                     | JP1<br>2 4 6 8 10<br>0 0 0 0 0<br>1 3 5 7 9              | JP2<br>2 4 6 8 10 12 14 16 18 20 22 24<br>0 0 0 0 0 0 0 0 0 0 0<br>1 3 5 7 9 11 13 15 17 19 21 23 |
| RS-485                                                                                     | JP1<br>2 4 6 8 10<br>00000<br>00000<br>1 3 5 7 9         | JP2<br>2 4 6 8 10 12 14 16 18 20 22 24<br>0 0 0 0 0 0 0 0 0 0 0<br>1 3 5 7 9 11 13 15 17 19 21 23 |
| 1. For RS-485, TX+(pin 2) and RX+ (pin 3) must jumper together inside the D type connector |                                                          |                                                                                                   |

2. TX-(pin 1) and RX-(pin 4) is the same above.

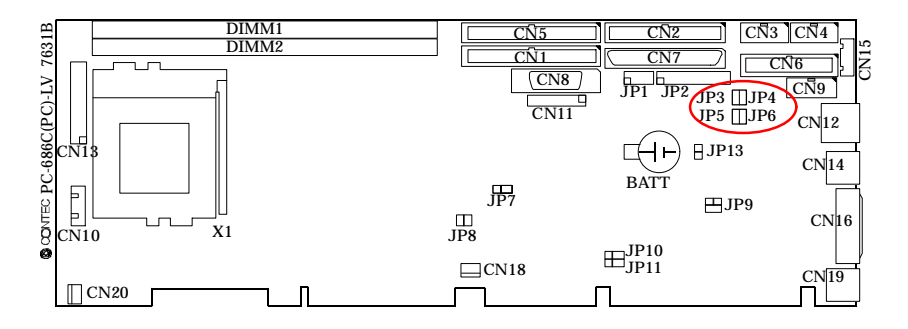

### Transmit date control in half-duplex mode

In half-duplex mode, the transmission buffer must be controlled to prevent transmit data from causing a collision. The PC-686C(PC), PC-686C(PC)H uses the RTS signal and bit 1 in the modem control register to control transmit data.

Modem control register

(Setting I/O address +4H) bit 1: 0 ... RTS High (Disables transmission)

1 ... RTS low (Enables transmission)

### Setting the RS-422/RS-485 receiver disable control jumper

When the RS-422/RS-485 port is used, the RTS signal is used for driver enable control Connecting JP1 Pins 4 and 6 disables the receiver at the same time, preventing the port from receiving output data to an external device.

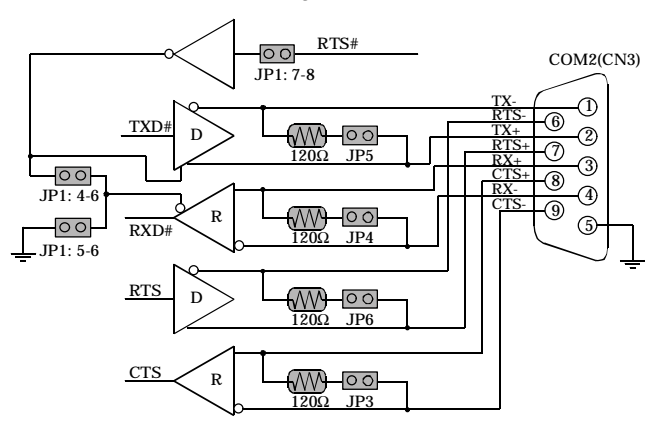

### 3.1.1 RS-422 Setting

### 3.1.2 RS-485 Setting

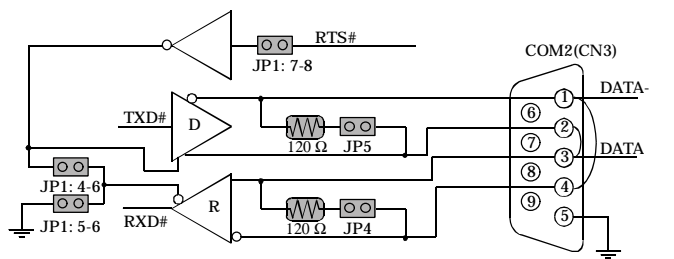

### I/O addresses and instructions

The table below lists I/O addresses for use as COM2.

| I/O address | DLAB | Read/Write | Register                     |     |
|-------------|------|------------|------------------------------|-----|
|             | 0    | W          | Transmitter holding Register | THR |
| 02F8H       | U    | R          | Receiver buffer Register     | RBR |
|             | 1    | W          | Divisor latch Register (LSB) | DLL |
|             | 1    | W          | Divisor latch Register (MSB) | DLM |
| 02F9H       | 0    | W          | Interrupt enable Register    | IER |
| 02FAH       | Х    | R          | Interrupt ID Register        | IIR |
| 02FBH       | Х    | W          | Line control Register        | LCR |
| 02FCH       | Х    | W          | Modem Control Register       | MCR |
| 02FDH       | Х    | R          | Line status Register         | LSR |
| 02FEH       | Х    | R          | Modem Status Register        | MSR |
| 02FFH       | Х    | R/W        | Scratch Register             | SCR |

# 3.2 CTS Terminator on for RS-422: JP3

# 3.3 RX Terminator on for RS-422/485: JP4

# 3.4 TX Terminator on for RS-422/485: JP5

# 3.5 RTS Terminator on for RS-422: JP6

| JP3/JP4/JP5/JP6 | Function                          |
|-----------------|-----------------------------------|
| 00              | No terminating resister (Default) |
|                 | terminating resister provided     |

### 3.6 Clear CMOS Content: JP7

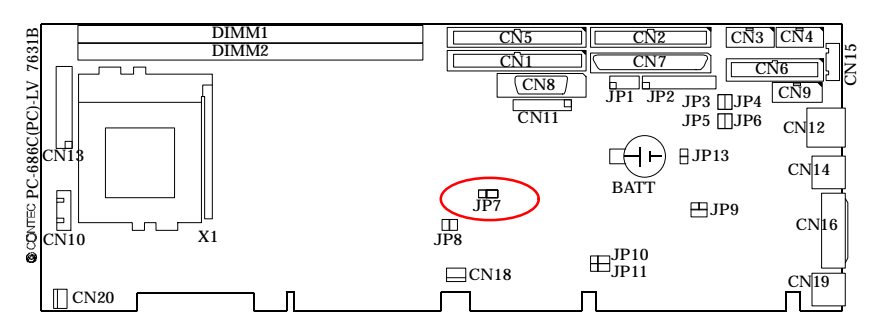

The time, date, and CMOS values can be specified in the Setup program. The CMOS values can be returned to their defaults by using the Setup program. The RAM data contains the password information is powered by the onboard button cell battery. User can erase the CMOS memory content by short pin2 and pin3 of JP7 together.

An external coin-cell battery powers the real-time clock and CMOS memory. When the computer is not plugged into a wall socket, the battery has an estimated life of three years. When the computer is plugged in, the 3.3 V standby current from the power supply extends the life of the battery. The clock is accurate to  $\pm 2$  minutes/month at 25°C with 3.3V applied.

| JP7 | Function                   |  |
|-----|----------------------------|--|
| JP7 | Normal Operation (Default) |  |
| JP7 | Clear CMOS Content         |  |

# 3.7 Top Block Lock jumper: JP8

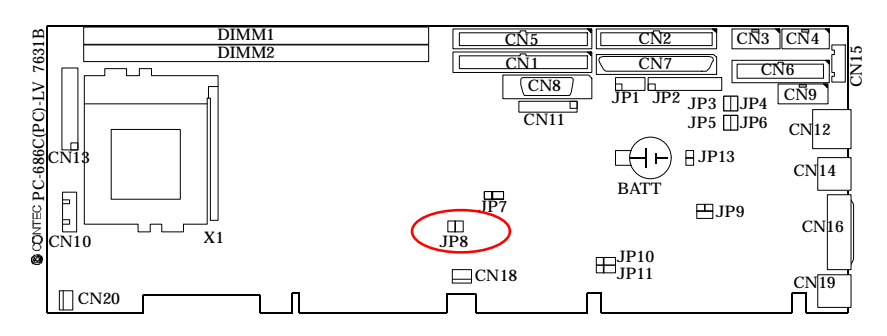

**TOP BLOCK LOCK** (TBL#): When Locked, prevents programming or block erase to the highest addressable block 7 in a 4M, 15 in an 8M), regardless of the state of the lock register. When unlocked, disables hardware writes protection for the top block, though register-based protection still applies. The status of TBL# does not affect the status of block-locking registers.

| JP8        | Function           |  |
|------------|--------------------|--|
| JP8<br>0 0 | Locked             |  |
| JP8        | Unlocked (Default) |  |

3.8 Disk On Chip Memory Add. Selector: JP9

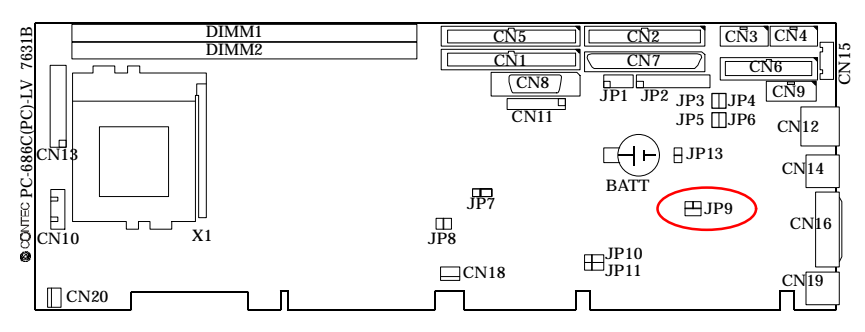

JP9 is used for memory address selection of DiskOnChip. Below are 4 kinds of DiskOnChip memory address configuration.

| JP9                   | Function                   |  |
|-----------------------|----------------------------|--|
| JP9                   |                            |  |
| 1 0 0 2<br>3 0 0 4    | 0DC00~ 0DDFFh              |  |
| J P 9<br>1<br>3 0 0 4 | 0D800h~0D9FFh              |  |
| JP9<br>1002<br>3 4    | 0D400h~0D5FFh              |  |
| J P 9<br>1 2<br>3 4   | 0D000h~0D1FFh<br>(Default) |  |

# 3.9 SCSI enable/disable selector: JP10

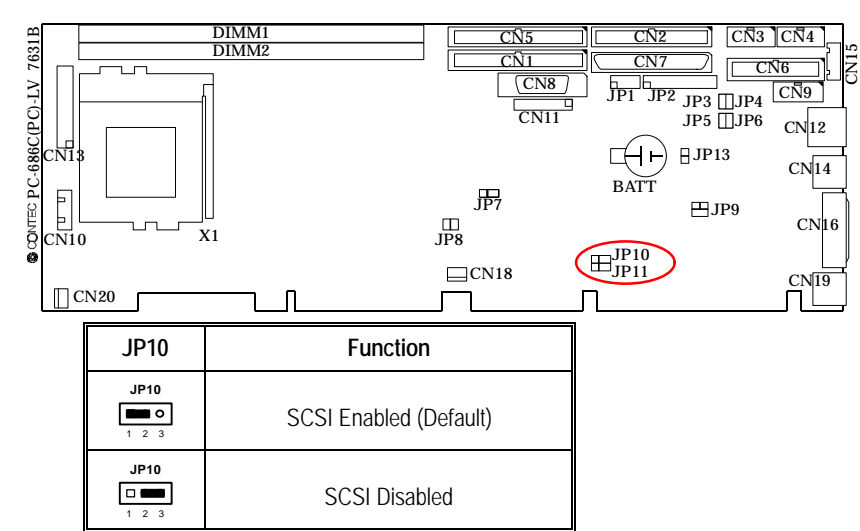

You can enable or disable the SCSI function via hardware by setting the jumper JP10.

*Note:* The case of no-connecting to SCSI connector: CN7, please set this JP10 "Disabled" (2-3)short.

# 3.10 Watch Dog Timer output selector: JP11

When the watchdog timer activates, setup involves two jumpers. (CPU processing has come to a halt), it can reset the system or generate a NMI. This can be setting JP11 as shown below:

| JP11                    | Function      |
|-------------------------|---------------|
| JP11<br>0<br>1 2 3      | NMI (Default) |
| <b>JP11</b><br><b>O</b> | Reset         |

# 3.11 LAN enable/disable jumper: JP13

You can enable or disable the LAN function via hardware by setting the jumper JP13.

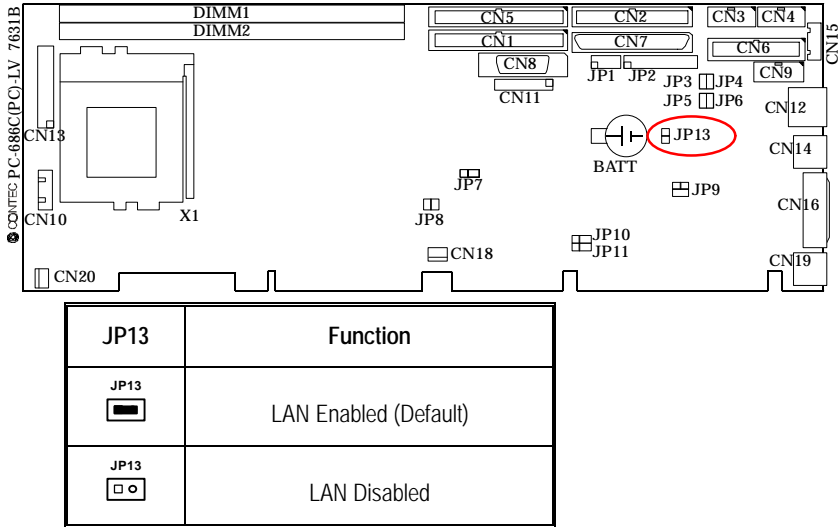

# 3.12 LED Indicator

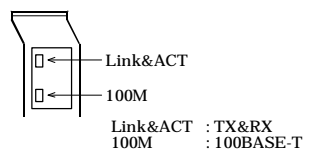

# Chapter 4 CPU Card Resources

## 4.1. I/O MAP

| Address (hex)                                                                    | Size                                  | Description                            |
|----------------------------------------------------------------------------------|---------------------------------------|----------------------------------------|
| 0000 ~ 000F                                                                      | 16 bytes                              | DMA Controller                         |
| 0020 ~ 0021                                                                      | 2 bytes                               | Programmable Interrupt Control (PIC)   |
| 0040 ~ 0043                                                                      | 4 bytes                               | System timer                           |
| 0060                                                                             | 1 byte                                | Keyboard Controller Byte: Reset IRQ    |
| 0061                                                                             | 1 byte                                | System speaker                         |
| 0064                                                                             | 1 byte                                | Keyboard controller, CMD/STAT Byte     |
| 0070 ~ 0071                                                                      | 2 bytes                               | System CMOS / Real Time Clock          |
| 0072 ~ 0073                                                                      | 2 bytes                               | System CMOS                            |
| 0080 ~ 008F                                                                      | 16 bytes                              | DMA controller                         |
| 0092                                                                             | 1 byte                                | Fast A20 and PIC                       |
| 00A0 ~ 00A1                                                                      | 2 bytes                               | PIC                                    |
| 00B2 ~ 00B3                                                                      | 2 bytes                               | APM control                            |
| 00C0 ~ 00DF                                                                      | 32 bytes                              | DMA                                    |
| 00F0                                                                             | 1 byte                                | Numeric data processor                 |
| 0170 ~ 0177                                                                      | 8 bytes                               | Secondary IDE channel                  |
| 01F0 ~ 01F7                                                                      | 8 bytes                               | Primary IDE channel                    |
| One of these ranges:<br>0200 – 0207<br>0208 – 020F<br>0210 – 0217<br>0218 – 021F | Can vary<br>from 1 byte<br>to 8 bytes | Audio / game port                      |
| One of these ranges:<br>0220 – 022F<br>0240 – 024F                               | 16 bytes<br>16 bytes                  | Audio (Sound Blaster Pro - compatible) |
| 0228 ~ 022F*                                                                     | 8 bytes                               | LPT3                                   |
| 0278 ~ 027F*                                                                     | 8 bytes                               | LPT2                                   |
| 0295,0296                                                                        | 2 bytes                               | Hard Ware Monitor                      |
| 02E8 ~ 02EF*                                                                     | 8 bytes                               | COM4/Video (8514A)                     |
| 02F8 ~ 02FF*                                                                     | 8 bytes                               | COM2                                   |
| One of these ranges:<br>0320 – 0327<br>0330 – 0337<br>0340 – 0347<br>0350 – 0357 | 8 bytes                               | MPU~401 (MIDI)                         |
| 0376                                                                             | 1 byte                                | Secondary IDE channel command port     |
| 0377                                                                             | 1 byte                                | Floppy channel 2 command               |
| 0377, bits 6:0                                                                   | 7 bits                                | Secondary IDE channel status port      |
| 0378 ~ 037F                                                                      | 8 bytes                               | LPT1                                   |

| Address (hex)                                                     | Size           | Description                                                    |
|-------------------------------------------------------------------|----------------|----------------------------------------------------------------|
| 0388~ 038D                                                        | 6 bytes        | AdLib (FM synthesizer)                                         |
| 0200 0200                                                         | 12 bytes       | Intel® 810 – DC100/Intel® 810E                                 |
| 0300 ~ 0300                                                       | 12 Dytes       | Graphics/Memory Controller Hub (GMCH)                          |
| 03C0 - 03DE                                                       | 22 bytes       | Intel <sup>®</sup> 810/Intel <sup>®</sup> 810E Graphics/Memory |
| 0300 - 0301                                                       | JZ Dytes       | Controller Hub (GMCH)                                          |
| 03E8 ~ 03EF                                                       | 8 bytes        | COM3                                                           |
| 03F0 ~ 03F5                                                       | 6 bytes        | Floppy Channel 1                                               |
| 03F6                                                              | 1 byte         | Primary IDE channel command port                               |
| 03F7 (Write)                                                      | 1 byte         | Floppy channel 1 command                                       |
| 03F8 ~ 03FF                                                       | 8 bytes        | COM1                                                           |
| 04D0 ~ 04D1                                                       | 2 bytes        | Edge/level triggered PIC                                       |
| One of these ranges:                                              |                |                                                                |
| 0530 – 0537                                                       | 8 hytes        | Windows Sound System                                           |
| 0E80 – 0E87                                                       | 0 bytes        | Windows Sound System                                           |
| 0F40 – 0F47                                                       |                |                                                                |
| LPT n + 400h                                                      | 8 bytes        | ECP port, LPT n base address + 400h                            |
| 0CF8 ~ 0CFB**                                                     | 4 bytes        | PCI configuration address register                             |
| 0CF9***                                                           | 1 byte         | Turbo and reset control register                               |
| OCFC ~ OCFF                                                       | 4 bytes        | PCI configuration data register                                |
| FFA0 ~ FFA7                                                       | 8 bytes        | Primary bus master IDE registers                               |
| FFA8 ~ FFAF                                                       | 8 bytes        | Secondary bus master IDE registers                             |
| 96 contiguous bytes starting on a 128-<br>byte divisible boundary |                | ICH (ACPI + TCO)                                               |
| 64 contiguous bytes starting on a 64-<br>byte divisible boundary  |                | Motherboard resource                                           |
| 64 contiguous bytes starting on a 64-                             |                | Onboard audio controller                                       |
| 32 contiguous bytes starting on a 32-                             |                | Ich (USB)                                                      |
| byte divisible boundary                                           |                |                                                                |
| 16 contiguous bytes starting on a 16-                             |                |                                                                |
| byte divisible boundary                                           |                | ICTT (SIVIB)                                                   |
| 4096 contiguous bytes starting on a                               |                | Intel® 810AA PCI bridge                                        |
| 4096-byte divisible boundary                                      |                |                                                                |
| 32 contiguous bytes sta                                           | rting on a 32- | Intel® 82559 LAN controller                                    |
| byte divisible boundary                                           |                |                                                                |

Default, but can be changed to another address range. Dword access only Byte access only \*

\*\*

\*\*\*

# 4.2. MEMORY MAP

| Address Range (H) | Size  | Description                                             |
|-------------------|-------|---------------------------------------------------------|
| 100000-1FFFFFFF   | 511MB | Extended memory                                         |
| F0000-FFFFF       | 64KB  | Runtime BIOS                                            |
| E0000-EFFFF       | 64KB  | Reserved                                                |
| D0000-DFFFF       | 64KB  | Available high DOS memory (available external board)    |
| C8000-CFFFF       | 32KB  | Reserved (not available for external board)             |
| A0000-C7FFF       | 160KB | Video memory and BIOS                                   |
| 9FC00-9FFFF       | 1KB   | Extended BIOS data (movable by memory manager software) |
| 80000-9FBFF       | 127KB | Extended conventional memory                            |
| 00000-7FFFF       | 512KB | Conventional memory                                     |

# 4.3. DMA Channels

| DMA | Data Width  | System Resources              |
|-----|-------------|-------------------------------|
| 0   | 8 or 16bits | Audio                         |
| 1   | 8 or 16bits | Audio / parallel port         |
| 2   | 8 or 16bits | Diskette drive                |
| 3   | 8 or 16bits | Parallel port (for ECP)/audio |
| 4   |             | DMA channel                   |
| 5   | 16bits      | Open                          |
| 6   | 16bits      | Open                          |
| 7   | 16bits      | Open                          |

# 4.4. PCI Configuration Space Map

| Bus # | Device # | Function # | Description                                                                             |
|-------|----------|------------|-----------------------------------------------------------------------------------------|
| 00    | 00       | 00         | Intel <sup>®</sup> 810/Intel <sup>®</sup> 810E Graphics/Memory<br>Controller Hub (GMCH) |
| 00    | 01       | 00         | Intel <sup>®</sup> 810/Intel <sup>®</sup> 810E Graphics/Memory<br>Controller Hub (GMCH) |
| 00    | 1E       | 00         | Hub link to PCI bridge                                                                  |
| 00    | 1F       | 00         | Intel <sup>®</sup> 82801AA I/O Controller Hub (ICH)<br>PCI to PCI bridge                |

| Bus # | Device # | Function # | Description                                         |
|-------|----------|------------|-----------------------------------------------------|
| 00    | 1F       | 01         | IDUSBE                                              |
| 00    | 1F       | 02         | SMBUS                                               |
| 00    | 1F       | 03         | AC'97 audio controller or reserved                  |
| 00    | 1F       | 05         | AC'97 modem controller or reserved                  |
| 00    | 1F       | 06         | Intel <sup>®</sup> 82559 LAN controller or reserved |

# 4.5. Interrupters

| IRQ # | System Resources                                     |
|-------|------------------------------------------------------|
| NMI   | I/O Channel check                                    |
| 0     | Reserved, interval timer                             |
| 1     | Reserved, keyboard buffer full                       |
| 2     | Reserved, cascade interrupt from slave PIC           |
| 3     | COM2* (user available if COM2 is not present)        |
| 4     | COM1*                                                |
| 5     | LPT2 (Plug and Play option)/audio/user available     |
| 6     | Diskette drive controller                            |
| 7     | LPT1*                                                |
| 8     | Real time clock                                      |
| 9     | User available                                       |
| 10    | User available                                       |
| 11    | User available                                       |
| 12    | Onboard mouse port (if present, else user available) |
| 13    | Reserved, math coprocessor                           |
| 14    | Primary IDE (if present, else user available)        |
| 15    | Secondary IDE (if present, else user available)      |

\* Default, but can be changed to another IRQ

# Chapter 5 Software Utilities

This chapter introduces the software utilities supplied for PC-686C(PC), PC-686C(PC)H which including a 10/100M Ethernet driver, SCSI II driver, Intel<sup>®</sup> 810/Intel<sup>®</sup> 810E chipset INF Installation Utility / Graphics drivers / UltraATA Storage Driver and watchdog function configuration Setting.

# 5.1 Driver for Intel<sup>®</sup> 810/Intel<sup>®</sup> 810E chipset

Graphics Drivers

- Windows 98, Windows 95 OSR2.x
- Windows NT 4.0
- Windows 95 Retail, OSR1 \*
- Windows NT 3.51 \*
- Windows 3.1 \*

\* PC-686C(PC)H does not support.

INF Installation Utility for Windows 9.x

UltraATA Storage Driver

- Windows 98
- Windows NT 4.0

*Note: The INF Installation Utility is only needed when installing Windows 9.x. For more information on the INF Installation utility, please refer to the readme.txt file.* 

# System INF Utilities for Windows 98, Windows 95 OSR 2.x, Windows 95 OSR1, Windows 95 Retail

The Intel<sup>®</sup> INF Installation Utility installs to the target system the INF files that outline to the operating system how the chipset components shall be configured. This is needed for proper functionality of the Intel<sup>®</sup> 810/Intel<sup>®</sup> 810E chipset.

### CD-ROM Directory are

| \-+         | ; CD-ROM Root Directory                       |
|-------------|-----------------------------------------------|
| +CHIPSET    | ; Intel(R) 810/Intel(R) 810E Chipset Driver & |
|             | Utility                                       |
| +INF_INST   | ; INF Installation Utility                    |
| +WIN9X      | ; for Windows 9x                              |
| (SETUP.EXE) | ;                                             |
|             |                                               |
| +ULTRAATA   | ; UltraATA Storage Driver                     |
| +W98_NT40   | ; for Windows 98/NT 4.0                       |
| (SETUP.EXE) | ;                                             |
|             |                                               |

### Note in WinNT 4.0

- 1. In using 512MB(Memory) to install WinNT 4.0 by Flopply boot, it is unstable to install complete. In this case please install by CD-ROM boot. And Floppy disk can't be recognized, so install on and after Service Pack 3.
- 2. In selecting NTFS format, when you setup Windows NT 4.0 under one specific environment, the information that displays in the point change text mode setup to GUI mode setup will be wrong. But convert to NTFS will work normally.

# **Graphics Drivers**

This driver package contains the drivers of the OS as below.

Windows 3.1, Windows NT 3.51/4.0, Windows 95(Retai,OSR1),

Windows 95(OSR2.x), Windows 98(SE), Windows Me, Windows 2000

*Note:* PC-686C(PC)H does not support Windows 95 OSR1, Windows 95 Retail, Windows NT 3.51, Windows 3.1.

CD-ROM Directory are

\\_+

| · ·        |                                      |               |                                                                               |
|------------|--------------------------------------|---------------|-------------------------------------------------------------------------------|
| +<br> <br> | -GRAPHICS<br>+WIN9x<br>  (SETUP.EXE) | ; I<br>;<br>; | ntel(R) 810 Chipset Graphics Driver<br>for Windows 95*/98/98SE and Windows ME |
|            | +WINNT351                            | ;             | for Windows NT3.51 *                                                          |
|            | <br>+WINNT40<br>  (SETUP.EXE)        | ;;            | for Windows NT4.0                                                             |
|            | +WIN31<br>  (SETUP.BAT)              | ;;            | for Windows 3.1 *                                                             |
| <br> <br>  | <br>+WIN2K<br>(SETUP.EXE)            | ;;            | for Windows 2000                                                              |

# 5.2 LAN Driver

### Introduction

The CPU card PC-686C(PC), PC-686C(PC)H is adopt 82559 10/100 Mbps Fast Ethernet controller with an integrated 10/100 Mbps for PCI board LAN designs.

### Specifications

- Advanced Configuration and Power Interface (ACPI) 1.20A based power management
- Wake on Magic Packet
- Wake on interesting packet
- Advanced System Management Bus (SMB) based manageability
- Wired for Management (WFM) 2.0 compliance
- IP checksum assist
- PCI 2.2 compliance
- PC 98, PC 99, and Server 99 compliance.

LAN Drivers

• Windows 98, Windows 95 OSR2.x , Windows 95 Retail, OSR1, Windows NT 4.0, NT 3.51

CD-ROM directory : \LAN

• DOS

CD-ROM directory : \DOS

NETWARE Client

CD-ROM directory : \DOS

NETWARE Server

CD-ROM directory : \NWSERVER

Microsoft LAN Manager

CD-ROM directory : \mslanman.dos

Before install the LAN utilities please refer to the files \*.txt in the rootdirectory and subdirectory \LAN,\LAN\INFO.

If you need to use the Floppy Disk to install the LAN drivers, use the

MAKEMS.BAT or MAKENW.BAT utilities located in the \LAN\MAKEDISK directory on CD-ROM.

# 5.3 SCSI Driver

### Introduction

This section serves as an installation guide to the onboard SCSI interface on your CPU card. It contains important information to ease the installation and configuration process.

With the SCSI interface, you can connect SCSI peripherals such as hard disk drives, scanners, CD-ROM drivers and tape drives.

The adoption of LSI 53C895 SCSI chips makes best utilize of new Ultra2 SCSI technology, which doubles the data throughput and break the cable length limitation from Ultra Wide SCSI. These great features combined with the comprehensive Graphic User Interface (GUI) RAID Manager delivers cost effective, high performance and high data security solutions for users.

### DOS 5.0 and later versions

ASPI8XX.SYS, SYMDISK.SYS, SYMCD.SYS, INSTALL.EXE

Description: DOS/Windows drivers for 53C8xx family I/O processors and host adapters. These drivers support DOS 5.0 and later versions.

### Novell NetWare

Description: NetWare drivers for 53C8xx family I/O processors and host adapters. Contains drivers that support NetWare 3.12, 3.2, 4.11, 4.20 and 5.0 operating systems to include DMI. Use the -d option if using pkunzip. Drivers will not work with Compaq systems that have embedded Symbios brand I/O processors or host adapters, or with Diamond Fireport PCI-SCSI cards using Symbios brand I/O processors.

### OS/2 Warp 3.0 and 4.x

Description: OS/2 drivers for 53C8xx family I/O processors and host adapters. supports OS/2 versions 3.0 (Warp) and 4.x operating systems. Drivers will not work with Compaq systems that have embedded Symbios brand I/O processors or host adapters, or with Diamond Fireport PCI-SCSI cards using Symbios brand I/O processors.

### Windows 95 and Windows 98

Description: Windows 95/98 driver for 53C8xx family I/O processors and host adapters in Intel x86-based platforms. Supports Windows 95/98 upgrade, Windows 95 (Retail, OSR1), Windows 95 (OSR2.x) and Windows 98 operating systems.

### Windows NT 4.0 for Intel chipsets Intel x86 Chipsets

Description: Windows NT driver for 53C8xx family I/O processors and host adapters in Intel x86-based platforms. Supports Windows NT 4.0 operating system.

### NTASPI

Description: Windows NT ASPI driver for 53C8xx family I/O processors and host adapters in Intel x86-based platforms. Supports Windows NT 4.0 operating system, based on the "ASPI for Win32" version 2.0 specification.

### SP4 fix documentation

Please note that even though the Windows NT driver will in most cases work with NT 3.51, it has not been tested with that O/S. Future testing will no longer be conducted with Windows NT 3.51. The driver is meant to be used with Windows NT 4.0 and future releases.

### The method of installation Windows NT 4.0 to the SCSI HDD by CD-ROM Boot

- a. Start install Windows NT 4.0
- b. Push "F6" key when it displays "Setup is inspecting your computer's hardware configuration".
- c. Then please follow the instruction of display, and operate.

### **DOS Utilities**

### Low-level format (ASPIFMT.EXE)

Description: Low-level SCSI format utility for use with Symbios brand PCI-SCSI host adapters.

### Diagnostic program SYM53C8xx (SYMDIAG.EXE)

Description: Utility to detect SDMS software, SCSI adapters, ASPI managers and detailed device information with a graphical user interface. For use with SYM53C8xx based products.

### Configuration utility for DOS and Windows 3.x (CONFIG.EXE)

Description: Configuration utility for Symbios brand PCI-SCSI host adapters. NOTE: aspi8xx.sys must be loaded in the config.sys before the utility will work.

### PCI Configuration utility for DOS (PCI\_CNFG.EXE)

Description: This file presents general information about the Symbios brand Multilanguage Configuration Utility. (US Mode Only)

| CD-ROM Directory are |                                        |
|----------------------|----------------------------------------|
| \-+                  | ; CD-ROM Root Directory                |
| +SCSI                | ; SYMBIOS 53C8xx SCSI Driver & Utility |
| (MKFDSCSI.BAT)       | ; (Batch file to make SCSI Driver FD)  |
| +DOS_UT              | ; DOS Configuration Utility            |
| +DOS                 | ; Driver for DOS/Windows               |
| +NETWARE             | ; Driver for NetWare and OS/2          |
| +WIN9X_NT            | ; Driver for Windows 9x/NT             |
| +NT_DMI              | ;                                      |
| +WINNT               | ;                                      |
| +NTASPI              | ;                                      |
| +MINIPORT            | ; for Windows NT                       |
| +8XX95               | ; for Windows 9x                       |
|                      |                                        |

■ If you need to use the Floppy Disk to install the SCSI drivers, use the MKFDSCSI.BAT utilities located in the \SCSI directory on CD-ROM.

# 5.4 Watch-Dog-Timer (WDT) Setting

WDT is widely used for industry application to monitoring the activity of CPU. Application software depends on its requirement to trigger WDT with adequate timer setting. Before WDT time out, the functional normal system will reload the WDT. The WDT never time out for a normal system. The WDT will not be reload by an abnormal system, then WDT will time out and reset the system automatically to avoid abnormal operation.

PC-686C(PC), PC-686C(PC)H supports 16 levels watchdog timer by software programming I/O ports. Write any value to I/O address 0441H will disable Watch-Dog-Timer. Write setting code (please reference to WDT Setting Table) to I/O 0443h will reload WDT.

Below is an assembly program example for disable and load of WDT.

MOV DX,0441H REM Write any value to 0441H, disable WDT OUT DX,AX; MOV AX,0001H REM set WDT timer = 28 Sec MOV DX,0443H OUT DX,AX REM trigger WDT with timer setting

| VALUE | TIMER   | VALUE | TIMER   | VALUE | TIMER   | VALUE | TIMER  |
|-------|---------|-------|---------|-------|---------|-------|--------|
| 0     | 30 Sec. | 4     | 22 Sec. | 8     | 14 Sec. | С     | 6 Sec. |
| 1     | 28 Sec. | 5     | 20 Sec. | 9     | 12 Sec. | D     | 4 Sec. |
| 2     | 26 Sec. | 6     | 18 Sec. | А     | 10 Sec. | E     | 2 Sec. |
| 3     | 24 Sec. | 7     | 16 Sec. | В     | 8 Sec.  | F     | 0 Sec. |

# 5.5 Update new version BIOS

- Steps 1: Make a record of your original or existing BIOS Setup parameters. Press [Del] during the Power-On-Self-Test to enter BIOS Setup Program and write down the value of each parameter in order to re-configure your System after BIOS updating
- Step 2: Make a System Disk. Put a 3.5 inch disk in Drive A. For MS-DOS, Key in "format a:/s" and press [Enter]. For Windows, select My Computer, click 3.5 inch Floppy (A:), select File/Format from Command Bar. On the "Format 3.5 inch Floppy (A:)" menu, select "Copy system files" and then click [Start] button.
- Step 3: Copy the updated BIOS bin file and awdflash.exe file to the System Disk.
- Step 4: Put the System Disk in Drive A and re-start your computer from Drive A.
- Step 5: Begin to update your BIOS. Enter [awdflash] command, the "Flash Memory Writer" message will appear on screen. Enter the updated BIOS file name at "File Name to Program:". Enter the backup file name for the existing BIOS at "File Name to Save:". Press [Y] to proceed with the BIOS updating.
- Step 6: Re-configure your system. Remove the System Disk and re-start your computer. Press [Del] during the Power-On-Self-Test to enter BIOS Setup Program. Re-set the relevant parameters according to your record of the Original setting. Save and Exit BIOS Setup program to re-boot your system.

# Chapter 6 Hard Ware Monitor

Hardware Monitor function is included in LPC Controller (Winbond W83627HF) on PC-686C(PC), PC-686C(PC)H.

You can read Temperature ,Voltage and Fan Sensor output of SBC

# 6.1. Temperature

Two Thermistors are mounted on SBC as following. You can read Temperature of this position.

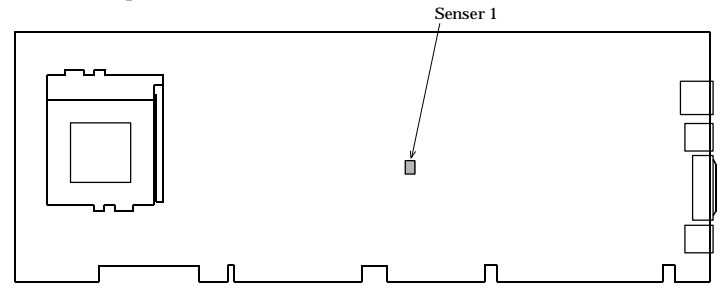

# 6.2. Voltage

You can read 3.3V, +5V, -5V, +12V, -12V, VTT(1.5V), Vcore, 5VSB, VBAT of SBC. VTT(1.5V) :CPU I/O Voltage Vcore :CPU Core Voltage 5VSB :5V Stand by voltage of ATX Power supply VBAT(3V) :Lithium Battery Voltage

# 6.3. FAN Speed Sensor

 $\ensuremath{\mathsf{FAN}}$  Speed Sensor signal is input in CN20 pin3 when you use FAN with speed sensor.

You can read FAN speed . <Caution> You must use FAN with speed sensor if you would like to read FAN speed.

# 6.4. W83627HF Registers

There are two ports to read W83627HF HardWare Monitor Registers. These two ports are described as following.

Index Register :295h Data Register :296h The registers Index is showed as next page. <Sample Program : Read Chip ID Register to bx> mov ax,4eh; mov dx.295h: out dx,ax; (index register set for BANK select register) inc dx; out dx,80h; (BANK=0 is set) mov ax,58h; mov dx.295h: out dx.ax: (index register set for Chip ID register) inc dx: in bx,dx; (Read Chip ID Register to bx)

### Hard Ware Monitor Register Index:

| Address  | Auto-Increment Address | Description                  |  |  |
|----------|------------------------|------------------------------|--|--|
| 20h      | 60h                    | VTT(1.5V) reading            |  |  |
| 21h      | 61h                    | Vcore reading                |  |  |
| 22h      | 62h                    | +3.3V reading                |  |  |
| 23h      | 63h                    | +5V reading                  |  |  |
| 24h      | 64h                    | +12V reading                 |  |  |
| 25h      | 65h                    | -12V reading                 |  |  |
| 26h      | 66h                    | -5V reading                  |  |  |
| 27h      | 67h                    | Sensor1 Temperature reading  |  |  |
| 28h      | 68h                    | CN20 FAN sensor reading      |  |  |
| 29h      | 69h                    | Reserved                     |  |  |
| 2Ah      | 6Ah                    | Reserved                     |  |  |
| 2Bh-3Dh  | 6Bh-7Dh                | Limit Registers (*1)         |  |  |
| 3Eh-3Fh  | 7Eh-7Fh                | Reserved                     |  |  |
| 40h-46h  | -                      | Configuration registers (*1) |  |  |
| 47h      | -                      | VID/Fan Register             |  |  |
| 48h-4Dh, | -                      | Configuration registers (*1) |  |  |
| 4Fh      |                        |                              |  |  |
| 4Eh      | -                      | 50h-5Fh Bank Select register |  |  |
| BANK0    |                        |                              |  |  |
| 50h-55h  | -                      | Winbond TEST register        |  |  |
| 56h,57h  |                        | Beep Control register(*1)    |  |  |
| 58h      | -                      | Chip ID Register <21h>       |  |  |
| 59h-5Eh  | _                      | Configuration registers (*1) |  |  |
| 5Dh      | _                      | FAN Divisor register         |  |  |

| Address | Auto-Increment Address | Description                 |  |  |
|---------|------------------------|-----------------------------|--|--|
| 5Eh,5Fh | -                      | Reserved                    |  |  |
| BANK1   |                        |                             |  |  |
| 50h,51h | -                      | Sensor2 Temperature reading |  |  |
| 52h-5Fh | -                      | Sensor2 Temperature         |  |  |
|         |                        | Configuration Register (*1) |  |  |
| BANK2   |                        |                             |  |  |
| 50h-5Fh | -                      | Reserved                    |  |  |
| BANK3   |                        |                             |  |  |
| 50h-5Fh | -                      | Reserved                    |  |  |
| BANK4   |                        |                             |  |  |
| 50h-5Fh | -                      | Configuration Register (*1) |  |  |
| BANK5   |                        |                             |  |  |
| 50h     | 50h                    | 5VSB reading                |  |  |
| 51h     | 51h                    | VBAT reading                |  |  |
| 52h,53h | 52h,53h                | Reserved                    |  |  |
| 54h-67h | 54h-67h                | Limit Registers (*1)        |  |  |
| BANK6   |                        |                             |  |  |
| 50h-5Fh | -                      | Winbond TEST Register       |  |  |

(\*1)Please refer to W83627HF manual in detail

VTT(1.5V) reading Register(20h) Vcore(V) = 16mV x ReadDataVcore reading reading Register(21h) VTT(V) = 16mV x ReadData+3.3V reading Register(22h) V3.3(V) = 16mV x ReadData+5V reading Register(23h) V5(V) = 16mV x ReadData x 1.68+12V reading Register(24h) V+12(V) = 16mV x ReadData x 3.8-12V reading Register(25h)  $V-12(V) = ((16mV \times ReadData) - (3.6 \times 0.806))/(1-0.806)$  $=((16mV \times ReadData) - 2.9)/(0.194)$ -5V reading Register(26h)  $V-5(V) = ((16mV \times ReadData) - (3.6 \times 0.682))/(1-0.682)$ =((16mV x ReadData) - 2.46)/0.318) 5VSB reading Register(BANK5:50h) V5VSB(V) = 16mV x ReadData x 1.52VBAT reading Register(BANK5:51h)  $VBAT(V) = 16mV \times ReadData$ 

### Temperature Sensor1 Temperature Register(27h)

| Temperature | Temperature Sensor Register |
|-------------|-----------------------------|
| +125°C      | 7Dh                         |
| :           | :                           |
| +25°C       | 19h                         |
| :           | :                           |
| +5°C        | 05h                         |
| :           | :                           |
| +1°C        | 01h                         |
| +0°C        | 00h                         |
| -1°C        | FFh                         |
| :           | :                           |
| -5°C        | FBh                         |
| :           | :                           |
| -25°C       | E7h                         |
| :           | :                           |
| -55°C       | C9h                         |

Temperature Sensor1 Data Format Table:

CN20 FAN sensor Reading Register(28h)

RPM=1.35x10<sup>6</sup>/ (ReadData x FAN\_sensor1\_Divisor) <u>VID/FAN Register(47h)</u>

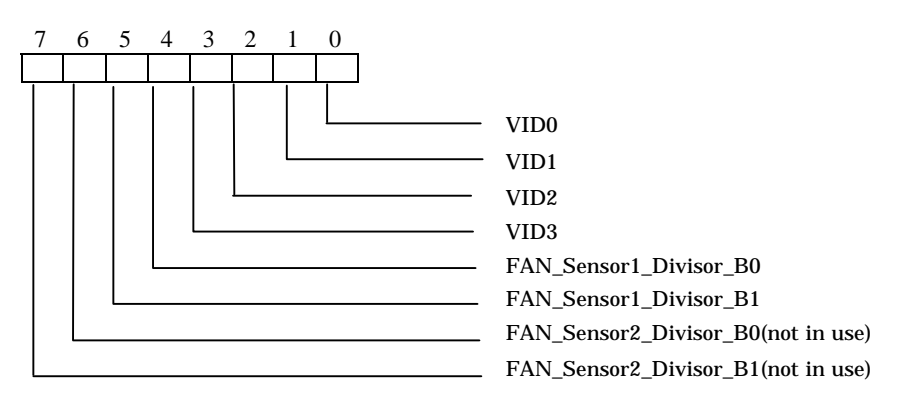

Bit 7-6:FAN\_Sensor2 Divisor Bit 1-0(not in use) Bit 5-4:FAN\_Sensor1 Divisor Bit 1-0 Bit 3-0:VID<3:0> Input

### FAN Divisor Register(BANK0:5Dh)

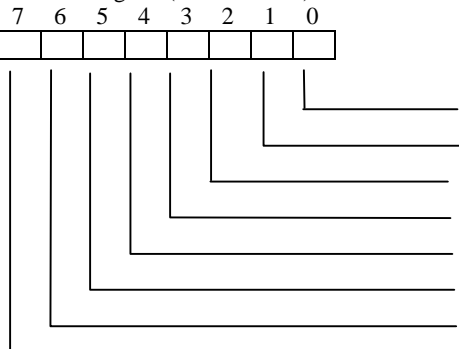

EN\_VBAT\_MNT DIODES1

DIODES1

DIODES3

Reserved

FAN\_Sensor1\_divisor\_B2

FAN\_Sensor2\_divisor\_B2(not in use)

FAN\_Sensor3\_divisor\_B2(not in use)

Bit 7:FAN\_Sensor3 Divisor Bit2(not in use) Bit 6:FAN\_Sensor2 Divisor Bit2(not in use) Bit 5:FAN\_Sensor1 Divisor Bit2 Bit 4:Reserved Bit 3:Sensor 3 type selection(not in use) Bit 2:Sensor 2 type selection(not in use)

Bit 1:Sensor 1 type selection (Set to "0")

Bit 0:Battery Monitor Enable/Disable (1:Enable,0:Disable)

FAN Divisor Table:

| Bit2 | Bit1 | Bit0 | Divisor | Bit2 | Bit1 | Bit0 | Divisor |
|------|------|------|---------|------|------|------|---------|
| 0    | 0    | 0    | 1       | 1    | 0    | 0    | 16      |
| 0    | 0    | 1    | 2       | 1    | 0    | 1    | 32      |
| 0    | 1    | 0    | 4       | 1    | 1    | 0    | 64      |
| 0    | 1    | 1    | 8       | 1    | 1    | 1    | 128     |

### 50-5Fh Bank Select Register(4Eh)

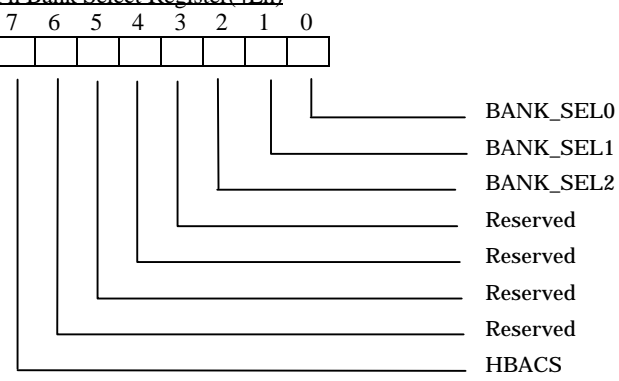

Bit 7:Byte access select for 4Fh (not in use)

Bit 6-3:Reserved

Bit 2-0:Index ports 50h-5Fh Bank Select

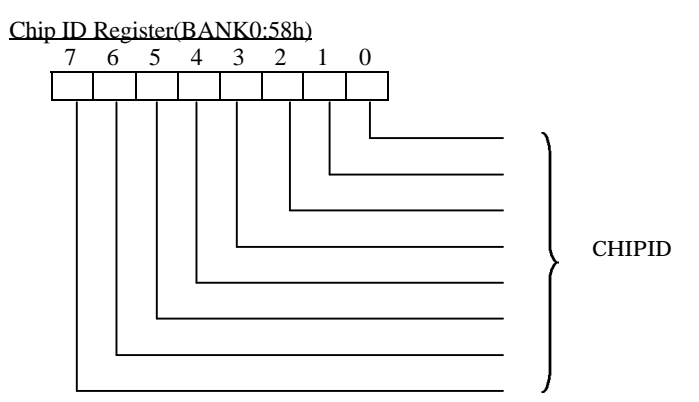

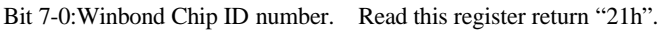

Temperature Sensor2 Temperature Register1(BANK1:50h)

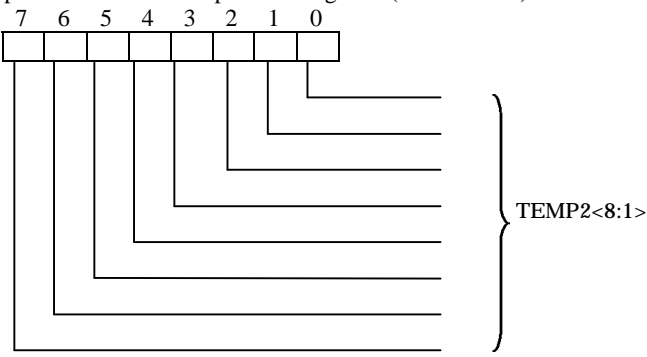

Please refer to temperature Sensor2 Data Format Table

Temperature Sensor2 Temperature Register2(BANK1:51h)

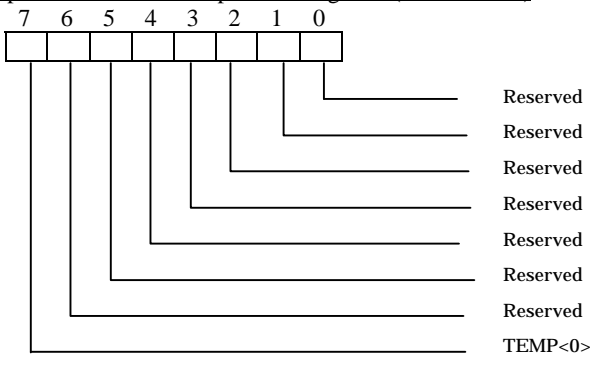

Please refer to temperature Sensor2 Data Format Table

| Temperature Sensor2 D | ata Format Table. |         |
|-----------------------|-------------------|---------|
| Temperature           | TEMP<8:1>         | TEMP<0> |
| +125°C                | 7Dh               | 0       |
| :                     | :                 | :       |
| +25°C                 | 19h               | 0       |
| :                     | :                 | :       |
| +1 °C                 | 01h               | 0       |
| +0.5°C                | 00h               | 1       |
| +0°C                  | 00h               | 0       |
| -0.5°C                | FFh               | 1       |
| -1°C                  | FFh               | 0       |
| :                     | :                 | :       |
| -25°C                 | E7h               | 0       |
| :                     | :                 | :       |
| -55°C                 | C9h               | 1       |

Temperature Sensor2 Data Format Table:
# Chapter 7 BIOS Setup

## 7.1. Introduction

This chapter discusses Award's Setup program built into the FLASH ROM BIOS. The Setup program allows users to modify the basic system configuration. This special information is then stored in battery-backed RAM so that it retains the Setup information when the power is turned off.

The rest of this chapter is intended to guide you through the process of configuring your system using Setup.

#### Starting Setup

The Award BIOS is immediately activated when you first power on the computer. The BIOS reads the system information contained in the CMOS and begins the process of checking out the system and configuring it. When it finishes, the BIOS will seek an operating system on one of the disks and then launch and turn control over to the operating system.

While the BIOS is in control, the Setup program can be activated in one of two ways:

- 1. By pressing <Del> immediately after switching the system on, or
- 2. by pressing the <Del> key when the following message appears briefly at the bottom of the screen during the POST (Power On Self-Test).

### Press DEL to enter SETUP.

If the message disappears before you respond and you still wish to enter Setup, restart the system to try again by turning it OFF then ON or pressing the "RESET" button on the system case. You may also restart by simultaneously pressing <Ctrl>, <Alt>, and <Delete> keys. If you do not press the keys at the correct time and the system does not boot, an error message will be displayed and you will again be asked to...

#### Press F1 to continue, DEL to enter SETUP

## Using Setup

In general, you use the arrow keys to highlight items, press <Enter> to select, use the PageUp and PageDown keys to change entries, press <F1> for help and press <Esc> to quit. The following table provides more detail about how to navigate in the Setup program using the keyboard.

| Кеу         | Function                                                                                       |
|-------------|------------------------------------------------------------------------------------------------|
| Up Arrow    | Move to the previous item                                                                      |
| Down Arrow  | Move to the next item                                                                          |
| Left Arrow  | Move to the item on the left (menu bar)                                                        |
| Right Arrow | Move to the item on the right (menu bar)                                                       |
| Fsc         | Main Menu: Quit without saving changes                                                         |
| LSC         | Submenus: Exit Current page to the next higher level menu                                      |
| Move Enter  | Move to the item you desired                                                                   |
| PgUp key    | Increase the numeric value or make changes                                                     |
| PgDn key    | Decrease the numeric value or make changes                                                     |
| + key       | Increase the numeric value or make changes                                                     |
| - key       | Decrease the numeric value or make changes                                                     |
|             | Main Menu Quit and not save changes into CMOS                                                  |
| Esc key     | Status Page Setup Menu and Option Page Setup Menu<br>Exit current page and return to Main Menu |
| F1 key      | General help on Setup navigation keys                                                          |
| F5 key      | Load previous values from CMOS                                                                 |
| F6 key      | Load the fail-safe defaults from BIOS default table                                            |
| F7 key      | Load the optimized defaults                                                                    |
| F10 key     | Save all the CMOS changes and exit                                                             |

## Getting Help

Press F1 to pop up a small help window that describes the appropriate keys to use and the possible selections for the highlighted item. To exit the Help Window press <Esc> or the F1 key again.

#### In Case of Problems

If, after making and saving system changes with Setup, you discover that your computer no longer is able to boot, the Award BIOS<sup>TM</sup> supports an override to the CMOS settings which resets your system to its defaults.

The best advice is to only alter settings which you thoroughly understand. To this end, we strongly recommend that you avoid making any changes to the chipset defaults. These defaults have been carefully chosen by both Award and your systems manufacturer to provide the absolute maximum performance and reliability. Even a seemingly small change to the chipset setup has the potential for causing you to use the override.

#### A Final Note About Setup

The information in this chapter is subject to change without notice.

CMOS Setup Utility - Copyright (C) 1984-2000 Award Software

| ► Standard CMOS Features                                | ► Frequency/Voltage Control |
|---------------------------------------------------------|-----------------------------|
| ► Advanced BIOS Features                                | Load Fail-Safe Defaults     |
| ► Advanced Chipset Features                             | Load Optimized Defaults     |
| ► Integrated Peripherals                                | Set Supervisor Password     |
| ► Power Management Setup                                | Set User Password           |
| ► PnP/PCI Configurations                                | Save & Exit Setup           |
| ► PC Health Status                                      | Exit Without Saving         |
|                                                         |                             |
| Esc : Quit F9 : Menu in BIOS<br>F10 : Save & Exit Setup | ↑↓→← : Select Item          |
|                                                         |                             |
| Time, Date, Hari                                        | d Disk Type                 |

## Main Menu

Once you enter the Award BIOS CMOS Setup Utility, the Main Menu will appear on the screen. The Main Menu allows you to select from several setup functions and two exit choices. Use the arrow keys to select among the items and press <Enter> to accept and enter the sub-menu. Note that a brief description of each highlighted selection appears at the bottom of the screen.

#### Setup Items

The main menu includes the following main setup categories. Recall that some systems may not include all entries.

#### Standard CMOS Features

Use this menu for basic system configuration. See Section 7.3. for the details.

#### **Advanced BIOS Features**

Use this menu to set the Advanced Features available on your system. See Section 7.4. for the details.

### **Advanced Chipset Features**

Use this menu to change the values in the chipset registers and optimize your system's performance. See section 7.5. for the details.

#### **Integrated Peripherals**

Use this menu to specify your settings for integrated peripherals. See section 7.6. for the details.

#### Power Management Setup

Use this menu to specify your settings for power management. See section 7.7. for the details.

### PnP / PCI Configuration

This entry appears if your system supports PnP / PCI. See section 7.8. for the details.

### PC Health Status

Use this menu to specify your settings for PC Health Status. See section 7.9. for the details.

#### Frequency/Voltage Control

Use this menu to specify your settings for frequency/voltage control. See section 7.10. for the details.

#### Load Fail-Safe Defaults

Use this menu to load the BIOS default values for the minimal/stable performance for your system to operate. See section 7.11.1. for the details.

#### Load Optimized Defaults

Use this menu to load the BIOS default values that are factory settings for optimal performance system operations. While Award has designed the custom BIOS to

maximize performance, the factory has the right to change these defaults to meet their needs. See section 7.11.2. for the details.

Supervisor / User Password

Use this menu to set User and Supervisor Passwords. See section 7.12. for the details.

Save & Exit Setup

Save CMOS value changes to CMOS and exit setup. See section 7.13.1. for the details.

Exit Without Save

Abandon all CMOS value changes and exit setup. See section 7.13.2. for the details.

## 7.2. Standard CMOS Setup

CMOS Setup Utility - Copyright (C) 1984-2000 Award Software Standard CMOS Features

| Date (mm:dd:yy)<br>Time (hh:mm:ss)                                                                                                   | <mark>Wed</mark> , Aug 11 1999<br>15 : 25 : 4                                | Item Help                                                  |
|----------------------------------------------------------------------------------------------------|------------------------------------------------------------------------------|------------------------------------------------------------|
| <ul> <li>► IDE Primary Master</li> <li>► IDE Primary Slave</li> <li>► IDE Secondary Master</li> <li>► IDE Secondary Slave</li> </ul> | Press Enter None<br>Press Enter None<br>Press Enter None<br>Press Enter None | Menu Level ►<br>Change the day, month,<br>year and century |
| Drive A<br>Drive B                                                                                                    | 1.44M, 3.5 in.<br>None                                                       |                                                            |
| Video<br>Halt On                                                                                                    | EGA/VGA<br>All,But Keyboard                                                  |                                                            |
| Base Memory<br>Extended Memory<br>Total Memory                                                                                       | 640K<br>65472K<br>1024K                                                      |                                                            |

The items in Standard CMOS Setup Menu are divided into 10 categories. Each category includes no, one or more than one setup items. Use the arrow keys to highlight the item and then use the  $\langle PgUp \rangle$  or  $\langle PgDn \rangle$  keys to select the value you want in each item.

## Main Menu Selections

| Item                 | Options                                                                                  | Description                                                                                |
|----------------------|------------------------------------------------------------------------------------------|--------------------------------------------------------------------------------------------|
| Date                 | Month DD YYYY                                                                            | Set the system date. Note that<br>the 'Day' automatically changes<br>when you set the date |
| Time                 | HH : MM : SS                                                                             | Set the system time                                                                        |
| IDE Primary Master   | Options are in its sub menu                                                              | Press <enter> to enter the sub menu of detailed options</enter>                            |
| IDE Primary Slave    | Options are in its sub menu                                                              | Press <enter> to enter the sub menu of detailed options</enter>                            |
| IDE Secondary Master | Options are in its sub menu                                                              | Press <enter> to enter the sub menu of detailed options</enter>                            |
| IDE Secondary Master | Options are in its sub menu                                                              | Press <enter> to enter the sub<br/>menu of detailed options</enter>                        |
| Drive A<br>Drive B   | None<br>360K, 5.25 in<br>1.2M, 5.25 in<br>720K, 3.5 in<br>1.44M, 3.5 in<br>2.88M, 3.5 in | Select the type of floppy disk drive installed in your system                              |
| Video                | EGA/VGA<br>CGA 40<br>CGA 80<br>MONO                                                      | Select the default video device                                                            |
| Halt On              | All Errors<br>No Errors<br>All, but Keyboard<br>All, but Diskette<br>All, but Disk/Key   | Select the situation in which you want the BIOS to stop the POST process and notify you    |
| Base Memory          | N/A                                                                                      | Displays the amount of conventional memory detected during boot up                         |
| Extended Memory      | N/A                                                                                      | Displays the amount of extended memory detected during boot up                             |
| Total Memory         | N/A                                                                                      | Displays the total memory<br>available in the system                                       |

## This table shows the selections that you can make on the Main Menu

### **IDE** Adapters

Sector

The IDE adapters control the hard disk drive. Use a separate sub menu to configure each hard disk drive.

|                                   | IDE Primary Master |                                  |
|-----------------------------------|--------------------|----------------------------------|
| IDE HDD Auto-Detection            | Press Enter        | Item Help                        |
| IDE Primary Master<br>Access Mode | Manual<br>Auto     | Menu Level <b>&gt;&gt;</b>       |
| Capacity                          | 0 MB               | HDD's size, head<br>this channel |
| Cylinder<br>Head<br>Bracer        | 0                  |                                  |
| Precomp<br>Landing Zone           | 0                  |                                  |

Ô.

CMOS Setup Utility - Copyright (C) 1984-2000 Award Software IDE Primary Master

↑↓++:Move Enter:Select +/-/PU/PD:Value F10:Save ESC:Exit F1:General Help F5:Previous Values F6:Fail-Safe Defaults F7:Optimized Defaults

Use the legend keys to navigate through this menu and exit to the main menu. Use Table 3 to configure the hard disk.

| Item                             | Options                              | Description                                                                                                    |
|----------------------------------|--------------------------------------|----------------------------------------------------------------------------------------------------|
| IDE HDD Auto-<br>detection       | Press Enter                          | Press Enter to auto-detect the HDD on<br>this channel. If detection is successful, it<br>fills the remaining fields on this menu.                                                                                           |
| IDE Primary<br>Master            | None<br>Auto<br>Manual               | Selecting 'manual' lets you set the re-<br>maining fields on this screen. Selects<br>the type of fixed disk. "User Type" will<br>let you select the number of cylinders,<br>heads, etc. Note: PRECOMP=65535<br>means NONE ! |
| Access Mode                      | Normal<br>LBA<br>LargeAuto           | Choose the access mode for this hard disk                                                                                                    |
| Capacity                         | Auto Display your<br>disk drive size | Disk drive capacity (Approximated).<br>Note that this size is usually slightly<br>greater than the size of a formatted disk<br>given by a disk checking program.                                                            |
| The following option<br>'Manual' | ons are selectable onl               | y if the 'IDE Primary Master' item is set to                                                                                                    |
| Cylinder                         | Min = 0<br>Max = 65535               | Set the number of cylinders for this hard disk.                                                                                                    |

on

| Head         | Min = 0<br>Max = 255   | Set the number of read/write heads                        |
|--------------|------------------------|-----------------------------------------------------------|
| Precomp      | Min = 0<br>Max = 65535 | **** Warning: Setting a value of 65535 means no hard disk |
| Landing zone | Min = 0<br>Max = 65535 | ***                                                       |
| Sector       | Min = 0<br>Max = 255   | Number of sectors per track                               |

## 7.3. Advanced BIOS Features

This section allows you to configure your system for basic operation. You have the opportunity to select the system's default speed, boot-up sequence, keyboard operation, shadowing and security.

CMOS Setup Utility - Copyright (C) 1984-2000 Award Software Advanced BIOS Features

| Virus Warning                | Disabled | Item Help                              |
|------------------------------|----------|----------------------------------------|
| CPU Internal Cache           | Enabled  |                                        |
| External Cache               | Enabled  | Monu Lovol                             |
| CPU L2 Cache ECC Checking    | Enabled  | Menu Level                             |
| Quick Power On Self Test     | Disabled | Allows you to choose                   |
| First Boot Device            | Floppy   | the VIRUS warning                      |
| Second Boot Device           | HDD-0    | feature for IDE Hard                   |
| Third Boot Device            | LS120    | protection If this                     |
| Boot Other Device            | Enabled  | function is enabled                    |
| Swap Floppy Drive            | Disabled | and someone attempt to                 |
| Boot Up Floppy Seek          | Enabled  | write data into this                   |
| Boot Up NumLock Status       | On       | area, BIOS WILL show a                 |
| Gate A20 Option              | Fast     | screen and alarm beep                  |
| Typematic Rate Setting       | Disabled | ······································ |
| × Typematic Rate (Chars/Sec) | 6        |                                        |
| × Typematic Delay (Msec)     | 250      |                                        |
| Security Option              | Setup    |                                        |
| OS Select For DRAM > 64MB    | Mon-OS2  |                                        |
| Report No FDD for WIN95      | No       |                                        |
|                              |          |                                        |

↑↓→←:Move Enter:Select +/-/PU/PD:Value F10:Save ESC:Exit F1:General Help F5:Previous Values F6:Fail-Safe Defaults F7:Optimized Defaults

#### Virus Warning

Allows you to choose the VIRUS Warning feature for IDE Hard Disk boot sector protection. If this function is enabled and someone attempt to write data into this area, BIOS will show a warning message on screen and alarm beep.

| Enabled  | Activates automatically when the system boots up<br>causing a warning message to appear when any-<br>thing attempts to access the boot sector or hard |
|----------|----------------------------------------------------------------------------------------------------|
|          | disk partition table.                                                                                                    |
| Disabled | No warning message will appear when anything<br>attempts to access the boot sector or hard disk<br>partition table.                                   |

CPU Internal Cache/External Cache

These two categories speed up memory access. However, it depends on CPU/chipset design.

| Enabled  | Enable cache  |
|----------|---------------|
| Disabled | Disable cache |

## CPU L2 Cache ECC Checking

This item allows you to enable/disable CPU L2 Cache ECC checking.

The choice: Enabled, Disabled.

#### Quick Power On Self Test

This category speeds up Power On Self-Test (POST) after you power up the computer. If it is set to Enable, BIOS will shorten or skip some check items during POST.

| Enabled  | Enable quick POST |
|----------|-------------------|
| Disabled | Normal POST       |

First/Second/Third/Other Boot Device

The BIOS attempts to load the operating system from the devices in the sequence selected in these items.

The Choice: Floppy, LS/ZIP, HDD, SCSI, CDROM, Disabled.

#### Swap Floppy Drive

If the system has two floppy drives, you can swap the logical drive name assignments.

The choice: Enabled/Disabled.

### Boot Up Floppy Seek

Seeks disk drives during boot up. Disabling speeds boot up.

The choice: Enabled/Disabled.

Boot Up NumLock Status

Select power on state for NumLock.

The choice: Enabled/Disabled.

Gate A20 Option

Select if chipset or keyboard controller should control GateA20.

| Normal | A pin in the keyboard controller controls GateA20 |
|--------|---------------------------------------------------|
| Fast   | Lets chipset control GateA20                      |

#### **Typematic Rate Setting**

Key-Strokes repeat at a rate determined by the keyboard controller. When enabled, the typematic rate and typematic delay can be selected.

The choice: Enabled/Disabled.

Typematic Rate (Chars/Sec)

Sets the number of times a second to repeat a key-stroke when you hold the key down.

The choice: 6, 8, 10, 12, 15, 20, 24, 30.

Typematic Delay (Msec)

Sets the delay time after the key is held down before it begins to repeat the keystroke.

The choice: 250, 500, 750, 1000.

Security Option

Select whether the password is required every time the system boots or only when you enter setup.

| System | The system will not boot and access to Setup<br>will be denied if the correct password is not<br>entered at the prompt. |  |
|--------|----------------------------------------------------------------------------------------------------|--|
| Setup  | The system will boot, but access to Setup will<br>be denied if the correct password is not<br>entered at the prompt.    |  |

**Note:** To disable security, select PASSWORD SETTING at Main Menu and then you will be asked to enter password. Do not type anything and just press <Enter>, it will disable security. Once the security is disabled, the system will boot and you can enter Setup freely.

### OS Select For DRAM > 64MB

Select the operating system that is running with greater than 64MB of RAM on the system.

The choice: Non-OS2, OS2.

Report No FDD For Win 95

Whether report no FDD for Win 95 or not.

The choice: Yes, No.

## 7.4. Advanced Chipset Features

|                            | 2          | Item Help    |
|----------------------------|------------|--------------|
| SDRAM CAS Latency Time     | 3          |              |
| SDRAM Cycle Time Tras/Trc  | 6/8        |              |
| SDRAM RAS-to-CAS Delay     | 3          | Menu Level 🕨 |
| SDRAM RAS Precharge Time   | 3          |              |
| System BIOS Cacheable      | Disabled   |              |
| Video BIOS Cacheable       | Disabled   |              |
| Memory Hole At 15M-16M     | Disabled   |              |
| Delayed Transaction        | Enabled    |              |
| On-Chip Video Window Size  | 64MB       |              |
| Power-Supply Type          | AT         |              |
| * Onboard Display Cache Se | tting      |              |
| CAS# Latency               | 3          |              |
| Paging Mode Control        | Open       |              |
| RAS-to-CAS Override        | by CAS# LT |              |
| RAS# Timing                | Fast       |              |
| RAS# Precharge Timing      | Fast       |              |
|                            |            |              |
|                            |            |              |
|                            |            |              |

CMOS Setup Utility - Copyright (C) 1984-2000 Award Software Advanced Chipset Features

↑↓→←:Move Enter:Select +/-/PU/PD:Value F10:Save ESC:Exit F1:General Help F5:Previous Values F6:Fail-Safe Defaults F7:Optimized Defaults

This section allows you to configure the system based on the specific features of the installed chipset. This chipset manages bus speeds and access to system memory resources, such as DRAM and the external cache. It also coordinates communications between the conventional ISA bus and the PCI bus. It must be stated that these items should never need to be altered. The default settings have been chosen because they provide the best operating conditions for your system. The only time you might consider making any changes would be if you discovered that data was being lost while using your system.

## **DRAM Settings**

The first chipset settings deal with CPU access to dynamic random access memory (DRAM). The default timings have been carefully chosen and should only be altered if data is being lost. Such a scenario might well occurs if your system had mixed speed DRAM chips installed so that greater delays may be required to preserve the integrity of the data held in the slower memory chips.

## SDRAM CAS Latency Time

When synchronous DRAM is installed, the number of clock cycles of CAS latency depends on the DRAM timing.

The Choice: 2, 3

SDRAM Cycle Time Tras/Trc

Select the number of SCLKs for an access cycle.

The Choice: 5/7, 6/8.

## SDRAM RAS-to-CAS Delay

This field lets you insert a timing delay between the CAS and RAS strobe signals, used when DRAM is written to, read from, or refreshed. *Fast* gives faster performance; and *Slow* gives more stable performance. This field applies only when synchronous DRAM is installed in the system.

The Choice: 2, 3.

## SDRAM RAS Precharge Time

If an insufficient number of cycles is allowed for the RAS to accumulate its charge before DRAM refresh, the refresh may be incomplete and the DRAM may fail to retain data. *Fast* gives faster performance; and *Slow* gives more stable performance. This field applies only when synchronous DRAM is installed in the system.

The Choice: 2, 3.

## System BIOS Cacheable

Selecting *Enabled* allows caching of the system BIOS ROM at F0000h-FFFFFh, resulting in better system performance. However, if any program writes to this memory area, a system error may result.

The choice: Enabled, Disabled.

## Video BIOS Cacheable

Select Enabled allows caching of the video BIOS, resulting in better system performance. However, if any program writes to this memory area, a system error may result.

The Choice: Enabled, Disabled.

Memory Hole At 15M-16M

You can reserve this area of system memory for ISA adapter ROM. When this area is reserved, it cannot be cached. The user information of peripherals that need to use this area of system memory usually discusses their memory requirements.

The Choice: Enabled, Disabled.

**Delay Transaction** 

The chipset has an embedded 32-bit posted write buffer to support delay transactions cycles. Select *Enabled* to support compliance with PCI specification version 2.1.

The Choice: Enabled, Disabled. On-Chip Video Window Size Select the on-chip video window size for VGA drive use. The Choice: 32MB, 64MB, Disabled. Power-Supply Type: AT, ATX The Choice: AT/ATX

## **Onboard Display Cache Setting**

Setting the onboard display cache timing.

CAS # Latency Select the local memory clock periods. The Choice: 2, 3

Paging Mode Control Select the paging mode control. The Choice: Fast, Slow.

RAS-to-CAS Override Select the display cache clock periods control. The Choice: Fast, Slow.

#### RAS# Timing

This item controls RAS# active to Protegra, and refresh to RAS# active delay (in local memory clocks). The Choice: Fast, Slow.

#### **RAS#** Precharge Timing

This item controls RAS# precharge (in local memory clocks). The choice: Fast, Slow.

## 7.5. Integrated Peripherals

CMOS Setup Utility - Copyright (C) 1984-2000 Award Software Integrated Peripherals Item Help On-Chip Primary PCI IDE Enabled On-Chip Secondary PCI IDE Enabled IDE Primary Master PIO Auto Menu Level IDE Primarý Slave PIO Auto IDE Secondary Master PIO IDE Secondary Slave PIO IDE Primary Master UDMA Auto Auto Auto IDE Primarý Slave UDMA Auto IDE Secondary Master UDMA Auto IDE Secondarý Slave UDMA USB Controller Auto Enabled USB Keyboard Support Disabled Init Display First PCI Slot Enabled IDE HDD Block Mode POWER ON Function KB Power ON Password Enter

↑↓++:Move Enter:Select +/-/PU/PD:Value F10:Save ESC:Exit F1:General Help F5:Previous Values F6:Fail-Safe Defaults F7:Optimized Defaults

Ctrl-F1

On Chip Primary/Secondary PCI IDE

The integrated peripheral controller contains an IDE interface with support for two IDE channels. Select *Enabled* to activate each channel separately.

The choice: Enabled, Disabled.

Hot Key Power ON

IDE Primary/Secondary Master/Slave PIO

The four IDE PIO (Programmed Input/Output) fields let you set a PIO mode (0-4) for each of the four IDE devices that the onboard IDE interface supports. Modes 0 through 4 provide successively increased performance. In Auto mode, the system automatically determines the best mode for each device.

The choice: Auto, Mode 0, Mode 1, Mode 2, Mode 3, Mode 4.

IDE Primary/Secondary Master/Slave UDMA

Ultra DMA/33 implementation is possible only if your IDE hard drive supports it and the operating environment includes a DMA driver (Windows 95 OSR2 or a third-party IDE bus master driver). If your hard drive and your system software both support Ultra DMA/33, select Auto to enable BIOS support.

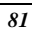

The Choice: Auto, Disabled.

**USB** Controller

Select *Enabled* if your system contains a Universal Serial Bus (USB) controller and you have USB peripherals.

The choice: Enabled, Disabled.

USB Keyboard Support

Select *Enabled* if your system contains a Universal Serial Bus (USB) controller and you have a USB keyboard.

The choice: Enabled, Disabled.

Init Display First

This item allows you to decide to active whether PCI Slot or on-chip VGA first

The choice: PCI Slot, Onboard .

IDE HDD Block Mode

Block mode is also called block transfer, multiple commands, or multiple sector read/write. If your IDE hard drive supports block mode (most new drives do), select Enabled for automatic detection of the optimal number of block read/writes per sector the drive can support.

The choice: Enabled, Disabled

Onboard FDC Controller

Select Enabled if your system has a floppy disk controller (FDC) installed on the system board and you wish to use it. If you install and-in FDC or the system has no floppy drive, select Disabled in this field.

The choice: Enabled, Disabled.

Onboard Serial Port 1/Port 2

Select an address and corresponding interrupt for the first and second serial ports.

The choice: 3F8/IRQ4, 2E8/IRQ3, 3E8/IRQ4, 2F8/IRQ3, Disabled, Auto.

## UART Mode Select

This field determines the UART2 mode in your computer.

The choice: Normal, ASKIR, IrDA

**Onboard Parallel Port** 

These fields allow you to select the onboard parallel port and its address.

The choice: 378/IRQ7, 278/IRQ5, 3BC/IRQ7, Disabled

Parallel Port Mode

This field allow you to select the parallel port mode function.

The choice: SPP, EPP, ECP, ECP+EPP

## 7.6. Power Management Setup

The Power Management Setup allows you to configure you system to most effectively save energy while operating in a manner consistent with your own style of computer use.

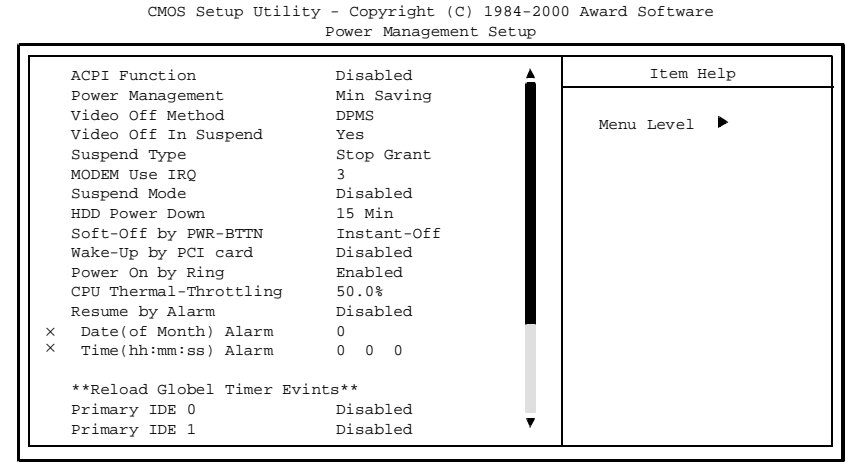

↑↓→←:Move Enter:Select +/-/PU/PD:Value F10:Save ESC:Exit F1:General Help F5:Previous Values F6:Fail-Safe Defaults F7:Optimized Defaults

### **ACPI** Function

This item allows you to enable/disable the Advanced Configuration and Power Management (ACPI).

The choice: Enabled, Disabled.

### **Power Management**

This category allows you to select the type (or degree) of power saving and is directly related to the following modes:

- 1. HDD Power Down
- 2. Doze Mode
- 3. Suspend Mode

There are four selections for Power Management, three of which have fixed mode settings.

| Disable (default) | No power management. Disables all four modes                                                                                                    |  |
|-------------------|----------------------------------------------------------------------------------------------------|--|
| Min. Power Saving | Minimum power management. Doze Mode = 1<br>hr. Standby Mode = 1 hr., Suspend Mode = 1<br>hr., and HDD Power Down = 15 min.                                                                      |  |
| Max. Power Saving | Maximum power management <b>ONLY</b><br><b>AVAILABLE FOR SL CPU's.</b> Doze Mode =<br>1 min., Standby Mode = 1 min., Suspend Mode<br>= 1 min., and HDD Power Down = 1 min.                      |  |
| User Defined      | Allows you to set each mode individually.<br>When not disabled, each of the ranges are from<br>1 min. to 1 hr. except for HDD Power Down<br>which ranges from 1 min. to 15 min. and<br>disable. |  |

Video Off Method

This determines the manner in which the monitor is blanked.

| V/H SYNC+Blank | This selection will cause the system<br>to turn off the vertical and horizontal<br>synchronization ports and write<br>blanks to the video buffer. |  |
|----------------|----------------------------------------------------------------------------------------------------|--|
| Blank Screen   | This option only writes blanks to the video buffer.                                                                                               |  |
| DPMS           | Initial display power management signaling.                                                                                                    |  |

Video Off In Suspend

This determines the manner in which the monitor is blanked.

The choice: Yes, No.

Suspend Type

Select the Suspend Type.

The choice: PWRON Suspend, Stop Grant.

MODEM Use IRQ

This determines the IRQ in which the MODEM can use.

The choice: 3, 4, 5, 7, 9, 10, 11, NA.

Suspend Mode

When enabled and after the set time of system inactivity, all devices except the CPU will be shut off.

The choice: Enabled, Disabled.

HDD Power Down

When enabled and after the set time of system inactivity, the hard disk drive will be powered down while all other devices remain active.

The choice: Enabled, Disabled.

## Soft-Off by PWRBTN

Pressing the power button for more than 4 seconds forces the system to enter the Soft-Off state when the system has "hung."

The choice: Delay 4 Sec, Instant-Off.

Wake-Up by PCI card

This allows the system to be powered by Wake On LAN. But this board allows the Network only on this board. In this case, please select "Enabled".

The choice: Disabled, Enabled

Power On by Ring

This allows the system to be powered on through a RI signal.

The choice: Disabled, Enabled

**CPU THRM-Throttling** 

Select the CPU THRM-Throttling rate.

The choice: 25.0%, 37.5%, 50.0%, 62.5%, 75.0%, 87.5%.

Resume by Alarm

This allows the system to be turned on automatically through the timer set in the BIOS to make the system more schedulable. By default, this field is set to Disabled.

## PM Events

PM events are I/O events whose occurrence can prevent the system from entering a power saving mode or can awaken the system from such a mode. In effect, the system remains alert for anything which occurs to a device which is configured as Enabled, even when the system is in a power down mode.

Primary IDE 0 Primary IDE 1 Secondary IDE 0 Secondary IDE 1 FDD, COM, LPT Port PCI PIRQ[A-D] #

## 7.7. PnP/PCI Configuration Setup

This section describes configuring the PCI bus system. PCI, or **P**ersonal **C**omputer Interconnect, is a system which allows I/O devices to operate at speeds nearing the speed the CPU itself uses when communicating with its own special components. This section covers some very technical items and it is strongly recommended that only experienced users should make any changes to the default settings.

| PNP OS Installed                                                                                       | No                                                              | Item Help                                                                                                    |
|----------------------------------------------------------------------------------------------------|-----------------------------------------------------------------|----------------------------------------------------------------------------------------------------|
| Reset Configuration Data                                                                               | Disabled                                                        |                                                                                                    |
| Resources Controlled By<br>IRQ Resources<br>DMA Resources<br>Memory Resources<br>PCI/VGA Palette Snoop | Manual<br>Press Enter<br>Press Enter<br>Press Enter<br>Disabled | Menu Level<br>Select Yes if you are<br>using a Plug and Play<br>capable operating<br>system Select No if<br>you need the BIOS to<br>configure non-boot |
|                                                                                                    |                                                                 | devices                                                                                                    |
|                                                                                                    |                                                                 |                                                                                                    |

CMOS Setup Utility - Copyright (C) 1984-2000 Award Software PnP/PCI Configurations

↑↓→←:Move Enter:Select +/-/PU/PD:Value F10:Save ESC:Exit F1:General Help F5:Previous Values F6:Fail-Safe Defaults F7:Optimized Defaults

### **PNP OS Installed**

This item allows you to determine install PnP OS or not.

The choice: Yes, No.

**Reset Configuration Data** 

Normally, you leave this field Disabled. Select Enabled to reset Extended System Configuration Data (ESCD) when you exit Setup if you have installed a new add-on and the system reconfiguration has caused such a serious conflict that the operating system can not boot.

The choice: Enabled, Disabled.

## Resource controlled by

The Award Plug and Play BIOS has the capacity to automatically configure all of the boot and Plug and Play compatible devices. However, this capability means absolutely nothing unless you are using a Plug and Play operating system such as Windows 95. If you set this field to "manual" choose specific resources by going into each of the sub menu that follows this field (a sub menu is preceded by a " $\geq$ ").

The choice: Auto(ESCD), Manual.

### **IRQ** Resources

When resources are controlled manually, assign each system interrupt a type, depending on the type of device using the interrupt.

## IRQ3/4/5/7/9/10/11/12/14/15 assigned to

This item allows you to determine the IRQ assigned to the ISA bus and is not available to any PCI slot. Legacy ISA for devices compliant with the original PC AT bus specification, PCI/ISA PnP for devices compliant with the Plug and Play standard whether designed for PCI or ISA bus architecture.

The Choice: Legacy ISA and PCI/ISA PnP.

### **DMA Resources**

When resources are controlled manually, assign each system DMA channel a type, depending on the type of device using the DM channel.

DMA 0/1/3/5/6/7 assigned to

Legacy ISA for devices compliant with the original PC AT bus specification, PCI/ISA PnP for devices compliant with the Plug and Play standard whether designed for PCI or ISA bus architecture.

Choices are Legacy ISA and PCI/ISA PnP.

Memory Resources

This sub menu can let you control the memory resource.

## **Reserved Memory Base**

Reserved a low memory for the legacy device (non-PnP device).

Choices are C800, CC00, D000, D800, DC00, D400, N/A.

Reserved Memory Length

Reserved a low memory length for the legacy device (non-PnP device).

Choices are 8K, 16K, 32K, 64K.

PCI/VGA Palette Snoop

Leave this field at Disabled.

Choices are Enabled, Disabled.

## 7.8. PC Health Status

CMOS Setup Utility - Copyright (C) 1984-2000 Award Software PC Health Status

| CPU Warning Temperature | Disabled | Item Help    |
|-------------------------|----------|--------------|
| Current System Temp.    |          |              |
| Current CPUFAN Speed    |          | Menu Level 🕨 |
| +1.5V                   |          |              |
| L2 2W                   |          |              |
| +5.5V                   |          |              |
| +12V                    |          |              |
| -12V                    | -        |              |
| - 5V                    | -        |              |
| VBAT(V)                 |          |              |
| 5VSB(V)                 |          |              |
| Shutdown Temperature    | Disabled |              |
|                         |          |              |
|                         |          |              |
|                         |          |              |
|                         |          |              |
|                         |          |              |
|                         |          | 1            |

↑↓→←:Move Enter:Select +/-/PU/PD:Value F10:Save ESC:Exit F1:General Help F5:Previous Values F6:Fail-Safe Defaults F7:Optimized Defaults

## **CPU** Warning Temperature

This item allows you to enable/disable the CPU Warning Temperature.

The choice: Enabled, Disabled.

### Current System temperature

This item will show you the current system temperature.

## Current CPU FAN Speed

This item will show you the FAN's rpm.

+1.5V, CPU Vcore, +3.3V, +5V, +12V, -12V, -5V

This item will show you the each Voltage on this board.

VBAT(V)

This item will show you the Voltage of the Lithium battery on this board.

5VSB(V)

This item will show you the Voltage of 5V Stand By from ATX Power Supply.

Shutdown Temperature

This item is disabled only.

## 7.9. Frequency/Voltage Control

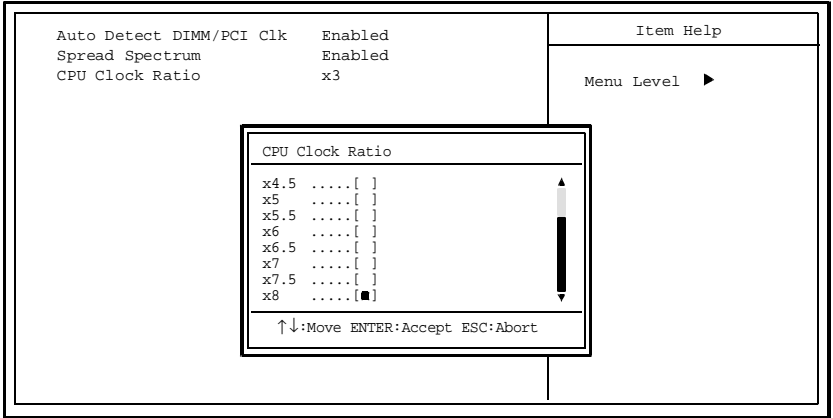

CMOS Setup Utility - Copyright (C) 1984-2000 Award Software Frequency/Voltage Control

↑↓→←:Move Enter:Select +/-/PU/PD:Value F10:Save ESC:Exit F1:General Help F5:Previous Values F6:Fail-Safe Defaults F7:Optimized Defaults

## Auto Detect

This item allows you to enable/disable auto detect DIMM/PCI Clock.

The choice: Enabled, Disabled.

Spread Spectrum Modulated

This item allows you to enable/disable the spread spectrum modulate.

The choice: Enabled, Disabled.

**CPU Clock Ratio** 

CPU Ratio is recognized automatically by BIOS read the CPU's information.

So this Ratio Selection does not have mean on this board.

## 7.10. Defaults Menu

Selecting "Defaults" from the main menu shows you two options which are described below

## Load Fail-Safe Defaults

When you press <Enter> on this item you get a confirmation dialog box with a message similar to:

## Load Fail-Safe Defaults (Y/N)? N

Pressing 'Y' loads the BIOS default values for the most stable, minimalperformance system operations.

### Load Optimized Defaults

When you press <Enter> on this item you get a confirmation dialog box with a message similar to:

## Load Optimized Defaults (Y/N)? N

Pressing 'Y' loads the default values that are factory settings for optimal performance system operations.

## 7.11. Supervisor/User Password Setting

You can set either supervisor or user password, or both of then. The differences between are:

SUPERVISOR PASSWORD: can enter and change the options of the setup menus.

**USER PASSWORD**: just can only enter but do not have the right to change the options of the setup menus. When you select this unction, the following message will appear at the center of the screen to assist you in creating a password.

## ENTER PASSWORD:

Type the password, up to eight characters in length, and press <Enter>. The password typed now will clear any previously entered password from CMOS memory. You will be asked to confirm the password. Type the password again and press <Enter>. You may also press <Esc> to abort the selection and not enter a password.

To disable a password, just press <Enter> when you are prompted to enter the password. A message will confirm the password will be disabled. Once the password is disabled, the system will boot and you can enter Setup freely.

## PASSWORD DISABLED.

When a password has been enabled, you will be prompted to enter it every time you try to enter Setup. This prevents an unauthorized person from changing any part of your system configuration.

Additionally, when a password is enabled, you can also require the BIOS to request a password every time your system is rebooted. This would prevent unauthorized use of your computer.

You determine when the password is required within the BIOS Features Setup Menu and its Security option (see Section 3). If the Security option is set to "System", the password will be required both at boot and at entry to Setup. If set to "Setup", prompting only occurs when trying to enter Setup.

## 7.12. Exit Selecting

Save & Exit Setup

Pressing <Enter> on this item asks for confirmation:

## Save to CMOS and EXIT (Y/N)? Y

Pressing "Y" stores the selections made in the menus in CMOS – a special section of memory that stays on after you turn your system off. The next time you boot your computer, the BIOS configures your system according to the Setup selections stored in CMOS. After saving the values the system is restarted again.

Exit Without Saving

Pressing <Enter> on this item asks for confirmation:

## Quit without saving (Y/N)? Y

This allows you to exit Setup without storing in CMOS any change. The previous selections remain in effect. This exits the Setup utility and restarts your computer.

## 7.13. POST Messages

During the Power On Self-Test (POST), if the BIOS detects an error requiring you to do something to fix, it will either sound a beep code or display a message.

If a message is displayed, it will be accompanied by:

PRESS F1 TO CONTINUE, CTRL-ALT-ESC OR DEL TO ENTER SETUP

## 7.14. POST Beep

Currently there are two kinds of beep codes in BIOS. This code indicates that a video error has occurred and the BIOS cannot initialize the video screen to display any additional information. This beep code consists of a single long beep followed by two short beeps. The other code indicates that your DRAM error has occurred. This beep code consists of a single long beep repeatedly.

## 7.15. Error Messages

One or more of the following messages may be displayed if the BIOS detects an error during the POST. This list includes messages for both the ISA and the EISA BIOS.

## CMOS battery has failed

CMOS battery is no longer functional. It should be replaced.

## CMOS checksum error

Checksum of CMOS is incorrect. This can indicate that CMOS has become corrupt. This error may have been caused by a weak battery. Check the battery and replace if necessary.

## **DISK BOOT failure**

## INSERT SYSTEM DISK AND PRESS ENTER

No boot device was found. This could mean that either a boot drive was not detected or the drive does not contain proper system boot files. Insert a system disk into Drive A: and press <Enter>. If you assumed the system would boot from the hard drive, make sure the controller is inserted correctly and all cables are properly attached. Also be sure the disk is formatted as a boot device. Then reboot the system.

Diskette drives or types mismatch error

## RUN SETUP

Type of diskette drive installed in the system is different from the CMOS definition. Run Setup to reconfigure the drive type correctly.

Display switch is set incorrectly

Display switch on the motherboard can be set to either monochrome or color. This indicates the switch is set to a different setting than indicated in Setup. Determine which setting is correct, and then either turn off the system and change the jumper, or enter Setup and change the VIDEO selection.

Display type has changed since last BOOT

Since last powering off the system, the display adapter has been changed. You must configure the system for the new display type.

## EISA configuration checksum error

## PLEASE RUN EISA CONFIGURATION UTILITY

The EISA non-volatile RAM checksum is incorrect or cannot correctly read the EISA slot. This can indicate either the EISA non-volatile memory has become corrupt or the slot has been configured incorrectly. Also be sure the card is installed firmly in the slot.

EISA configuration is not complete

## PLEASE RUN EISA CONFIGURATION UTILITY

The slot configuration information stored in the EISA non-volatile memory is incomplete.

Note: When either of these errors appear, the system will boot in ISA mode, which allows you to run the EISA Configuration Utility.

#### Error encountered initializing hard drive

Hard drive cannot be initialized. Be sure the adapter is installed correctly and all cables are correctly and firmly attached. Also be sure the correct hard drive type is selected in Setup.

Error initializing hard disk controller

Cannot initialize controller. Make sure the cord is correctly and firmly installed in the bus. Be sure the correct hard drive type is selected in Setup. Also check to see if any jumper needs to be set correctly on the hard drive.

Floppy disk controller error or no controller present

Cannot find or initialize the floppy drive controller. Make sure the controller is installed correctly and firmly. If there are no floppy drives installed, be sure the Diskette Drive selection in Setup is set to NONE.

Invalid EISA configuration

### PLEASE RUN EISA CONFIGURATION UTILITY

The non-volatile memory containing EISA configuration information was programmed incorrectly or has become corrupt. Re-run EISA configuration utility to correctly program the memory.

NOTE: When this error appears, the system will boot in ISA mode, which allows you to run the EISA Configuration Utility.

#### Keyboard error or no keyboard present

Cannot initialize the keyboard. Make sure the keyboard is attached correctly and no keys are being pressed during the boot.

If you are purposely configuring the system without a keyboard, set the error halt condition in Setup to HALT ON ALL, BUT KEYBOARD. This will cause the BIOS to ignore the missing keyboard and continue the boot.

Memory address error at ...

Indicates a memory address error at a specific location. You can use this location along with the memory map for your system to find and replace the bad memory chips.

Memory parity error at ...

Indicates a memory parity error at a specific location. You can use this location along with the memory map for your system to find and replace the bad memory chips.

Memory size has changed since last BOOT

Memory has been added or removed since the last boot. In EISA mode use Configuration Utility to reconfigure the memory configuration. In ISA mode enter Setup and enter the new memory size in the memory fields.

Memory verify error at ...

Indicates an error verifying a value already written to memory. Use the location along with your system's memory map to locate the bad chip.

#### Offending address not found

This message is used in conjunction with the I/O CHANNEL CHECK and RAM PARITY ERROR messages when the segment that has caused the problem cannot be isolated.

#### Offending segment

This message is used in conjunction with the I/O CHANNEL CHECK and RAM PARITY ERROR messages when the segment that has caused the problem has been isolated.

## Press a key to REBOOT

This will be displayed at the bottom screen when an error occurs that requires you to reboot. Press any key and the system will reboot.

Press F1 to disable NMI, F2 to REBOOT

When BIOS detects a Non-maskable Interrupt condition during boot, this will allow you to disable the NMI and continue to boot, or you can reboot the system with the NMI enabled.

RAM parity error

#### CHECKING FOR SEGMENT ...

Indicates a parity error in Random Access Memory.

Should be empty but EISA board found

#### PLEASE RUN EISA CONFIGURATION UTILITY

A valid board ID was found in a slot that was configured as having no board ID.

NOTE; When this error appears, the system will boot in ISA mode, which allows you to run the EISA Configuration Utility.

Should have EISA board but not found

### PLEASE RUN EISA CONFIGURATION UTILITY

The board installed is not responding to the ID request, or no board ID has been found in the indicated slot.

NOTE: When this error appears, the system will boot in ISA mode, which allows you to run the EISA Configuration Utility.

#### Slot not empty

Indicates that a slot designated as empty by the EISA Configuration Utility actually contains a board.

NOTE: When this error appears, the system will boot in ISA mode, which allows you to run the EISA Configuration Utility.

System halted, (CTRL-ALT-DEL) to REBOOT ...

Indicates the present boot attempt has been aborted and the system must be rebooted. Press and hold down the CTRL and ALT keys and press DEL.

#### Wrong board in slot

#### PLEASE RUN EISA CONFIGURATION UTILITY

The board ID does not match the ID stored in the EISA non-volatile memory.

NOTE: When this error appears, the system will boot in ISA mode, which allows you to run the EISA Configuration Utility.

Floppy disk(s) fail (80)

Unable to reset floppy subsystem.

#### Floppy disk(s) fail (40)

Floppy Type dismatch.

Hard disk(s) fail (80)

HDD reset failed.

Hard disk(s) fail (40)

HDD controller diagnostics failed.

Hard disk(s) fail (20)

HDD initialization error.

Hard disk(s) fail (10)

Unable to recalibrate fixed disk.

Hard disk(s) fail (08)

Sector Verify failed.

Keyboard is locked out - Unlock the key.

Unlock the key. BIOS detect the keyboard is locked. P17 of keyboard controller is pulled low.

#### Keyboard error or no keyboard present

Cannot initialize the keyboard. Make sure the keyboard is attached correctly and no keys are being pressed during the boot.

#### Manufacturing POST loop

System will repeat POST procedure infinitely while the P15 of keyboard controller is pull low. This is also used for M/B burn in test.

#### BIOS ROM checksum error - System halted

The checksum of ROM address F0000H-FFFFFH is bad.

#### Memory test fail

BIOS reports the memory test fail if the onboard memory is tested error.

## 7.16. POST Codes

| POST (hex) | Description                                                                                                    |
|------------|----------------------------------------------------------------------------------------------------|
| CFh        | Test CMOS R/W functionality.                                                                                          |
| C0h        | Early chipset initialization:                                                                                         |
| C1h        | Detect memory                                                                                                    |
| C3h        | Expand compressed BIOS code to DRAM                                                                                   |
| C5h        | Call chipset hook to copy BIOS back to E000 & F000 shadow RAM.                                                        |
| 0h1        | Expand the Xgroup codes locating in physical address 1000:0                                                           |
| 02h        | Reserved                                                                                                    |
| 03h        | Initial Superio_Early_Init switch.                                                                                    |
| 04h        | Reserved                                                                                                    |
| 05h        | 1. Blank out screen                                                                                                   |
|            | 2. Clear CMOS error flag                                                                                              |
| 06h        | Reserved                                                                                                    |
| 07h        | 1. Clear 8042 interface                                                                                               |
|            | 2. Initialize 8042 self-test                                                                                          |
| 08h        | 1. Test special keyboard controller for Winbond 977 series Super I/O chips.                                           |
|            | 2. Enable keyboard interface.                                                                                         |
| 09h        | Reserved                                                                                                    |
| 0Ah        | 1. Disable PS/2 mouse interface (optional).                                                                           |
|            | <ol> <li>Auto detect ports for keyboard &amp; mouse followed by a port &amp; interface swap<br/>(optional)</li> </ol> |
|            | <ol> <li>Reset keyboard for Winbond 977 series Super I/O chips.</li> </ol>                                            |
| 0Bh        | Reserved                                                                                                    |
| 0Ch        | Reserved                                                                                                    |
| 0Dh        | Reserved                                                                                                    |
| 0Eh        | Test F000h segment shadow to see whether it is R/W-able or not. If test fails, keep beeping the speaker.              |
| 0Fh        | Reserved                                                                                                    |
| POST (hex) | Description                                                                                                    |
|------------|----------------------------------------------------------------------------------------------------|
| 10h        | Auto detect flash type to load appropriate flash R/W codes into the run time area in F000 for ESCD & DMI support.                                      |
| 11h        | Reserved                                                                                                    |
| 12h        | Use walking 1's algorithm to check out interface in CMOS circuitry. Also set real-<br>time clock power status, and then check for override.            |
| 13h        | Reserved                                                                                                    |
| 14h        | Program chipset default values into chipset. Chipset default values are MODBINable by OEM customers.                                                   |
| 15h        | Reserved                                                                                                    |
| 16h        | Initial Early_Init_Onboard_Generator switch.                                                                                                    |
| 17h        | Reserved                                                                                                    |
| 18h        | Detect CPU information including brand, SMI type (Cyrix or Intel <sup>®</sup> ) and CPU level (586 or 686).                                            |
| 19h        | Reserved                                                                                                    |
| 1Ah        | Reserved                                                                                                    |
| 1Bh        | Initial interrupts vector table. If no special specified, all H/W interrupts are directed to SPURIOUS_INT_HDLR & S/W interrupts to SPURIOUS_soft_HDLR. |
| 1Ch        | Reserved                                                                                                    |
| 1Dh        | Initial EARLY_PM_INIT switch.                                                                                                    |
| 1Eh        | Reserved                                                                                                    |
| 1Fh        | Load keyboard matrix (notebook platform)                                                                                                    |
| 20h        | Reserved                                                                                                    |
| 21h        | HPM initialization (notebook platform)                                                                                                    |
| 22h        | Reserved                                                                                                    |

| POST (hex) | Description                                                                                                    |
|------------|----------------------------------------------------------------------------------------------------|
| 23h        | <ol> <li>Check validity of RTC value: e.g. a value of 5Ah is an invalid value for RTC<br/>minute.</li> </ol>                                         |
|            | <ol> <li>Load CMOS settings into BIOS stack. If CMOS checksum fails, use default<br/>value instead.</li> </ol>                                       |
|            | <ol> <li>Prepare BIOS resource map for PCI &amp; PnP use. If ESCD is valid, take into<br/>consideration of the ESCD's legacy information.</li> </ol> |
|            | <ol> <li>Onboard clock generator initialization. Disable respective clock resource to<br/>empty PCI &amp; DIMM slots.</li> </ol>                     |
|            | 5. Early PCI initialization:                                                                                                    |
|            | -Enumerate PCI bus number                                                                                                    |
|            | -Assign memory & I/O resource                                                                                                    |
|            | -Search for a valid VGA device & VGA BIOS, and put it into C000:0.                                                                                   |
| 24h        | Reserved                                                                                                    |
| 25h        | Reserved                                                                                                    |
| 26h        | Reserved                                                                                                    |
| 27h        | Initialize INT 09 buffer                                                                                                    |
| 28h        | Reserved                                                                                                    |
| 29h        | 1. Program CPU internal MTRR (P6 & PII) for 0~640K memory address.                                                                                   |
|            | 2. Initialize the APIC for Pentium class CPU.                                                                                                    |
|            | <ol> <li>Program early chipset according to CMOS setup. Example: onboard IDE controller.</li> </ol>                                                  |
|            | 4. Measure CPU speed.                                                                                                    |
|            | 5. Invoke video BIOS.                                                                                                    |
| 2Ah        | Reserved                                                                                                    |
| 2Bh        | Reserved                                                                                                    |
| 2Ch        | Reserved                                                                                                    |
| 2Dh        | 1. Initialize multi-language                                                                                                    |
|            | <ol> <li>Put information on screen display, including Award title, CPU type, CPU speed</li> </ol>                                                    |
| 2Eh        | Reserved                                                                                                    |
| 2Fh        | Reserved                                                                                                    |

| POST (hex) | Description                                                                 |
|------------|-----------------------------------------------------------------------------|
| 30h        | Reserved                                                                    |
| 31h        | Reserved                                                                    |
| 32h        | Reserved                                                                    |
| 33h        | Reset keyboard except Winbond 977 series Super I/O chips.                   |
| 34h        | Reserved                                                                    |
| 35h        | Reserved                                                                    |
| 36h        | Reserved                                                                    |
| 37h        | Reserved                                                                    |
| 38h        | Reserved                                                                    |
| 39h        | Reserved                                                                    |
| 3Ah        | Reserved                                                                    |
| 3Bh        | Reserved                                                                    |
| 3Ch        | Test 8254                                                                   |
| 3Dh        | Reserved                                                                    |
| 3Eh        | Test 8259 interrupt mask bits for channel 1.                                |
| 3Fh        | Reserved                                                                    |
| 40h        | Test 8259 interrupt mask bits for channel 2.                                |
| 41h        | Reserved                                                                    |
| 42h        | Reserved                                                                    |
| 43h        | Test 8259 functionality.                                                    |
| 44h        | Reserved                                                                    |
| 45h        | Reserved                                                                    |
| 46h        | Reserved                                                                    |
| 47h        | Initialize EISA slot                                                        |
| 48h        | Reserved                                                                    |
| 49h        | 1. Calculate total memory by testing the last double word of each 64K page. |
|            | 2. Program writes allocation for AMD K5 CPU.                                |
| 4Ah        | Reserved                                                                    |

| POST (hex) | Description                                                                                                    |
|------------|----------------------------------------------------------------------------------------------------|
| 4Bh        | Reserved                                                                                                    |
| 4Ch        | Reserved                                                                                                    |
| 4Dh        | Reserved                                                                                                    |
| 4Eh        | 1. Program MTRR of M1 CPU                                                                                                    |
|            | <ol> <li>Initialize L2 cache for P6 class CPU &amp; program CPU with proper cacheable<br/>range.</li> </ol>                                        |
|            | 3. Initialize the APIC for P6 class CPU.                                                                                                    |
|            | <ol> <li>On MP platform, adjust the cacheable range to smaller one in case the<br/>cacheable ranges between each CPU are not identical.</li> </ol> |
| 4Fh        | Reserved                                                                                                    |
| 50h        | Initialize USB                                                                                                    |
| 51h        | Reserved                                                                                                    |
| 52h        | Test all memory (clear all extended memory to 0)                                                                                                   |
| 53h        | Reserved                                                                                                    |
| 54h        | Reserved                                                                                                    |
| 55h        | Display number of processors (multi-processor platform)                                                                                            |
| 56h        | Reserved                                                                                                    |
| 57h        | 1. Display PnP logo                                                                                                    |
|            | 2. Early ISA PnP initialization                                                                                                    |
|            | -Assign CSN to every ISA PnP device.                                                                                                    |
| 58h        | Reserved                                                                                                    |
| 59h        | Initialize the combined Trend Anti-Virus code.                                                                                                    |
| 5Ah        | Reserved                                                                                                    |
| 5Bh        | (Optional Feature)                                                                                                    |
| 5Ch        | Reserved                                                                                                    |
| 5Dh        | 1. Initialize Init_Onboard_Super_IO switch.                                                                                                    |
|            | 2. Initialize Init_Onbaord_AUDIO switch.                                                                                                    |
| 5Eh        | Reserved                                                                                                    |

| POST (hex) | Description                                                                                                    |
|------------|----------------------------------------------------------------------------------------------------|
| 5Fh        | Reserved                                                                                                    |
| 60h        | Okay to enter Setup utility; i.e. not until this POST stage can users enter the CMOS setup utility.                 |
| 61h        | Reserved                                                                                                    |
| 62h        | Reserved                                                                                                    |
| 63h        | Reserved                                                                                                    |
| 64h        | Reserved                                                                                                    |
| 65h        | Initialize PS/2 Mouse                                                                                               |
| 66h        | Reserved                                                                                                    |
| 67h        | Prepare memory size information for function call: INT 15h ax=E820h                                                 |
| 68h        | Reserved                                                                                                    |
| 69h        | Turn on L2 cache                                                                                                    |
| 6Ah        | Reserved                                                                                                    |
| 6Bh        | Program chipset registers according to items described in Setup & Auto-<br>configuration table.                     |
| 6Ch        | Reserved                                                                                                    |
| 6Dh        | 1. Assign resources to all ISA PnP devices.                                                                         |
|            | <ol> <li>Auto assign ports to onboard COM ports if the corresponding item in Setup is<br/>set to "AUTO".</li> </ol> |
| 6Eh        | Reserved                                                                                                    |
| 6Fh        | 1. Initialize floppy controller                                                                                     |
|            | 2. Set up floppy related fields in 40:hardware.                                                                     |
| 70h        | Reserved                                                                                                    |
| 71h        | Reserved                                                                                                    |
| 72h        | Reserved                                                                                                    |
| 73h        | (Optional Feature)                                                                                                  |
| 74h        | Reserved                                                                                                    |

| POST (hex) | Description                                                          |
|------------|----------------------------------------------------------------------|
| 75h        | Detect & install all IDE devices: HDD, LS120, ZIP, CDROM             |
| 76h        | Reserved                                                             |
| 77h        | Detect serial ports & parallel ports.                                |
| 78h        | Reserved                                                             |
| 79h        | Reserved                                                             |
| 7Ah        | Detect & install co-processor                                        |
| 7Bh        | Reserved                                                             |
| 7Ch        | Reserved                                                             |
| 7Dh        | Reserved                                                             |
| 7Eh        | Reserved                                                             |
| 7Fh        | 1. Switch back to text mode if full screen logo is supported.        |
|            | -If errors occur, report errors & wait for keys                      |
|            | -If no errors occur or F1 key is pressed to continue:                |
|            | Clear EPA or customization logo.                                     |
| 80h        | Reserved                                                             |
| 81h        | Reserved                                                             |
| 82h        | 1. Call chipset power management hook.                               |
|            | 2. Recover the text fond used by EPA logo (not for full screen logo) |
|            | 3. If password is set, ask for password.                             |
| 83h        | Save all data in stack back to CMOS                                  |
| 84h        | Initialize ISA PnP boot devices                                      |
| 85h        | 1. USB final Initialization                                          |
|            | 2. NET PC: Build SYSID structure                                     |
|            | 3. Switch screen back to text mode                                   |
|            | 4. Set up ACPI table at top of memory.                               |
|            | 5. Invoke ISA adapter ROMs                                           |
|            | 6. Assign IRQs to PCI devices                                        |
|            | 7. Initialize APM                                                    |
|            | 8. Clear noise of IRQs.                                              |
|            |                                                                      |

| POST (hex) | Description                                                |
|------------|------------------------------------------------------------|
| 86h        | Reserved                                                   |
| 87h        | Reserved                                                   |
| 88h        | Reserved                                                   |
| 89h        | Reserved                                                   |
| 90h        | Reserved                                                   |
| 91h        | Reserved                                                   |
| 92h        | Reserved                                                   |
| 93h        | Read HDD boot sector information for Trend Anti-Virus code |
| 94h        | 1. Enable I 2 cache                                        |
|            | 2. Program boot up speed                                   |
|            | 3. Chipset final initialization.                           |
|            | 4. Power management final initialization                   |
|            | 5. Clear screen & display summary table                    |
|            | 6. Program K6 write allocation                             |
|            | 7. Program P6 class write combining                        |
| 95h        | 1. Program daylight saving                                 |
|            | 2. Update keyboard LED & typematic rate                    |
| 96h        | 1. Build MP table                                          |
|            | 2. Build & update ESCD                                     |
|            | 3. Set CMOS century to 20h or 19h                          |
|            | 4. Load CMOS time into DOS timer tick                      |
|            | 5. Build MSIRQ routing table.                              |
| FFh        | Boot attempt (INT 19h)                                     |

A-46-164 LZN6651 021023 [000115]